## Latitude 5510

الإعداد والمواصفات

Regulatory Model: P80F Regulatory Type: P80F002 October 2020 Rev. A01

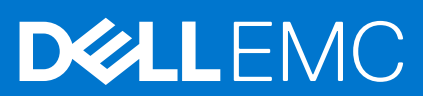

#### الملاحظات والتنبي، ات والتحذير ات

ملاحظة: تشير كلمة "ملاحظة" إلى معلومات دامة تساعدك على تحقيق أقصى استفادة من المنتج الخاص بك أ

. تنبيه: تشير كلمة "تنبيه" إلى احتمال حدوث تالف بالأجهزة أو فقد للبيانات وتُعلمك بكيفية تجنب المشكلة

. تحذير: تشير كلمة "تحذير" إلى احتمال حدوث تلف بالممتلكات أو وقوع إصابة شخصية أو الوفاة

والعلامات التجارية الأخرى دي علامات تجاريةBMC و الشركات التابعة لدا. جميع الحقوق محفوظة. على مة Dell Inc. حقوق النشر @ 2020 لشركة أو الشركات التابعة لدا. والعلامات التجارية الأخرى قد تكون على مامات تجارية لملكه. Dell Inc لشركة

# Contents

| إعداد جەاز الكمبيوتر الخاص بك :Chapter 1                                                                                                    | 5  |
|----------------------------------------------------------------------------------------------------|----|
| USB عبر منفذ Windows إنشاء محرك أقراص استرداد لنظام التشغيل :Chapter 2                                                                                                    | 7  |
|                                                                                                    |    |
| نظرة عامة على الدي كل : Chapter 3:                                                                                                    | 8  |
| منظر الشاشة                                                                                                    | 8  |
| المنظر من اليسار                                                                                                    | 9  |
| المنظر من ال يم ي                                                                                                    | 9  |
| منظر مسند راحة اليد                                                                                                    |    |
| منظر من أسفل                                                                                                    | 11 |
| اختصارات لوحة المفاتيح                                                                                                    |    |
| Chapter 4: المواصفات الفنية                                                                                                    | 13 |
| المعالجات                                                                                                    | 13 |
| مجموعة الشرائح                                                                                                    |    |
| نظام التشغيل                                                                                                    | 14 |
| الذاكرة                                                                                                    | 14 |
| التخزين                                                                                                    | 15 |
|                                                                                                    | 15 |
| Audio                                                                                                    |    |
| الفيدي                                                                                                    |    |
| الكامير ا                                                                                                    | 17 |
| الاست الله التعاميل المستعمل المستعمل المست | 17 |
|                                                                                                    |    |
| لوحة المفاتيح.                                                                                                    |    |
| لوحة اللمس                                                                                                    | 19 |
| مايئ التيار                                                                                                    | 19 |
| البطارية                                                                                                    | 20 |
| الأبعاد والوزن                                                                                                    | 21 |
| الشاشة                                                                                                    |    |
| قارئ بصمات الأصابع                                                                                                    |    |
| الأمان                                                                                                    | 23 |
| بر امج الأمان                                                                                                    | 23 |
| بيئة جەاز الكمبيوتر.                                                                                                    | 24 |
| Chapter 5: البرامج                                                                                                    | 25 |
|                                                                                                    |    |
| Chapter 6: اعداد النظام                                                                                                    |    |
| ق ای مة ال مردید                                                                                                    |    |
| مفاتى - التناقيل                                                                                                    |    |
| ے۔ رپ (<br>تس ال بل الت موہ ی                                                                                                    |    |
| ے ہے۔ ۔ ، پ<br>خوار ات اعداد الن ظام                                                                                                    |    |
|                                                                                                    |    |

| معلومات النظام                                                                  | 28 |
|---------------------------------------------------------------------------------|----|
| الفيدي و                                                                        | 30 |
| الأمان                                                                          |    |
| التمهيد الآمن                                                                   |    |
| Intel مل حقات حماية بر امج                                                      | 32 |
| الأداء                                                                          | 32 |
| إدارة الطاقة                                                                    | 33 |
| ساروك Behavior                                                                  |    |
| القابلية للإدارة                                                                |    |
| دعم المحاكاة الافتراضية                                                         | 34 |
| الالتصال اللاسك                                                                 |    |
| شاشة الصيانة                                                                    | 35 |
| سجلات النظام                                                                    |    |
| BIOS في BIOS تحديث Windows                                                      |    |
| BitLocker على الأنظمة التي تدعم ميزة (BIOS) تحديث نظام الإدخال والإخراج الأساسي |    |
| BIOS) للنظام باستخدام محرك فلاش (BIOS) تحديث نظام الإدخال/الإخراج الأساسي       | 36 |
|                                                                                 |    |
| تعيين كالمة مرور لإعداد النظام                                                  | 37 |
| حذف أو تغيي، كالمة مرور موجودة خاصة بالنظام                                     |    |
| Chapter 7: ال حصول على ال مساعدة.                                               |    |
| اDell الااتصال بشركة                                                            |    |

# إعداد جماز الكمبيوتر الخاص بك

#### الخطوات

قم بتوصيل مهايئ التيار والضغط على زر التشغيل

ما احظة: لل حفاظ على طاقة البطارية، قد تدخل البطارية في وضع توفير الطاقة

|          | Image: Constraint of the constraint of the constraint of the | home of host deter |                       |  |
|----------|----------------------------------------------------------------------------------------------------|--------------------|-----------------------|--|
|          | W Q W E R T Y U I O                                                                                                    |                    | 7 8 9<br>home + pue + |  |
|          |                                                                                                    |                    |                       |  |
|          |                                                                                                    |                    | 0 ·<br>insert delete  |  |
| <b>İ</b> |                                                                                                    |                    |                       |  |
|          |                                                                                                    |                    |                       |  |

#### 2. إنهاء إعداد نظام Windows.

:بأن تقوم بما يلي Dell اتبع الإرشادات التي تظهر على الشاشة لإتمام عملية الإعداد. عند الإعداد، توصي

- بالتصال بشبكة للحصول على تحديثات
   من حقي حالة الانتصال بشبكة المعرف على تحديثات
   من حقي حالة الماس لكية عندما يُطلب منك
   إن الخاصة بالوصول إلى الشبكة اللاسكية عندما يُطلب منك
   إذلك
- أو إنشائه. إذا لم تكن متصلاً بالإنترنت، فقم Microsoft في حالة الاتصال بالإنترنت، قم بتسجيل الدخول باستخدام حساب
   باإنشاء حساب دون الاتصال
- أدخل تفاصيل الاتصال الخاصة بك ، (الدعم والحماية) Support and Protection في شاشة.
- واستخدمها موصى به Windows بنظام التشغيل (ابدأ) Start من قائمة Dell حدد موقع تطبيقات .

#### Dell جدول 1. تحديد موقع تطبيقات

| Dell تطبيقات | التفاصيل                                               |
|--------------|--------------------------------------------------------|
|              |                                                        |
|              | Dell ئىسجىرل مىنتج                                     |
|              | .Dell قام بتسجيل جاهز الكمبيوتر الخاص بك لدى           |
|              |                                                        |
|              | Dell المساعدة والدعم من                                |
|              | .تممتع بالوصول إلى التعليمات والدعم للكمبيوتر الخاص بك |

#### (يتبع) Dell جدول 1. تحديد موقع تطبيقات

| Dell تطبيقات | التفاص ي ل                                                                                                |
|--------------|----------------------------------------------------------------------------------------------------|
| <i>~</i>     | SupportAssist                                                                                             |
|              | يعمل على التحقق من سلامة الأجمزة والبرامج الموجودة في جماز<br>الكمبيوتر لديك بشكل مسبق                    |
|              | ملاحظة: يمكنك تجديد أو ترقية الضمان الخاص بك بالنقر (                                                     |
|              | Dell تحديثات                                                                                              |
|              | يعمل على تحديث جادز الكمبيوتر لديك بالإصلاحات الحيوية<br>وبرامج التشغيل المومة للجاز فور توفر ا           |
|              |                                                                                                    |
|              |                                                                                                    |
|              | قم بتنزيل تطبيقات البرامج، بما في ذلك البرامج التي يتم<br>شراؤها لكن ليست مثبتة مسبقًا على الكمبيوتر لديك |

لنشئ محرك أقراص لاسترداد نظام التشغيل.

USB. عبر منفذ Windows لمزيد من المعلومات، راجع إنشاء محرك استرداد نظام التشغيل

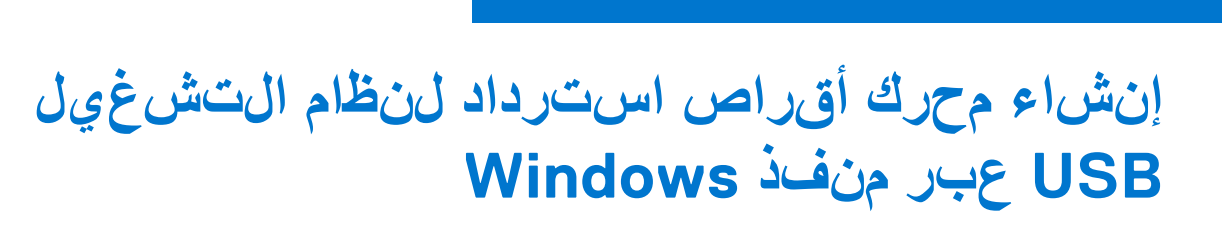

فارغ USB وحلها. يلزم توفر محرك فلاش Windows قم بإنشاء محرك الاسترداد لاستكشاف المشكلات التي قد تحدث في نظام التشغيل بسعة 16 جيجابايت كحد أدنى لإنشاء محرك الاسترداد.

#### المتطلبات

- ملاحظة: قد يست غرق إتمام هذه العملية وقتًا يصل إلى ساعة (
- ن لمعرفة أحدث Microsoft المثبت. ارجع إلى موقع دعم Windows ما حظة: قد تختلف الخطوات التالية باختلاف إصدار نظام التشغيل (

#### الخطوات

- 1. بالكمبيوتر لديك USB قم بتوصيل محرك فالش.
- 2. الحت في منطقة البحث في Mindows، الحت في
- د البحث، انقر فوق Create a recovery drive (إنشاء محرك استرداد).
   د تظمر نافذة User Account Control قد تظمر نافذة.
- 4. ال متابعة (نعم) ال انقر فوق تظمر نافذة Recovery Drive تظمر نافذة .
- 5. دالت الي) Next وان قر فوق (نسخ ملفات الن ظام احت ياطيًا إلى محرك ال استرداد) عدد Next وان قر فوق (نسخ ملفات الن ظام احت ياطيًا إلى محرك ال استرداد).
- دد. المتالي) Next وانقر فوق (USB محرك فالش) USB flash drive حدد. 6.
- .سيتم حذفها USB تنظهر رسالة تش*يور* إلى أن جميع البيانات الموجودة على محرك الفلاش
- انقر فوق إنشاء .7.
- انقر فوق إن اع .8

راجع قسم است كشراف المش كان ات وإصل احما في دلي لي USB، باست خدام محرك ال است داد Windows لمزيد من المع لومات حول إعادة ت ثبيت راجع قسم است كشراف المش كان المع في من جول إعادة ت ثبيت واجع قسم است كشراف المش كان الموقع على الموقع على الموقع المنت جلائي الموقع على الموقع المنت جلائي الموقع المنت على الموقع المنت على الموقع المنت على الموقع المنت المع في الموقع المنت على الموقع المنت على الموقع المنت على الموقع المنت المنت المنت المنت المنت المنت المنت المنت المنت المنت المنت الموقع المنت على الموقع المنت على الموقع المنت على الموقع المنت المنت المنت المنت المنت المنت المنت المنت المنت المنت المنت المنت المنت المنت المنت المنت المنت المنت المنت المنت المنت المنت المنت المنت المنت المنت المنت المنت المنت ال

# نظرة عامة على الهيكل

#### الموضوعات

- منظر الشاشة
- المنظر من اليسار
- المنظر من اليمين
- منظر مسند راحة اليد
- منظر من أسفل
- اختصارات لوحة المفاتيح

## منظر الشاشة

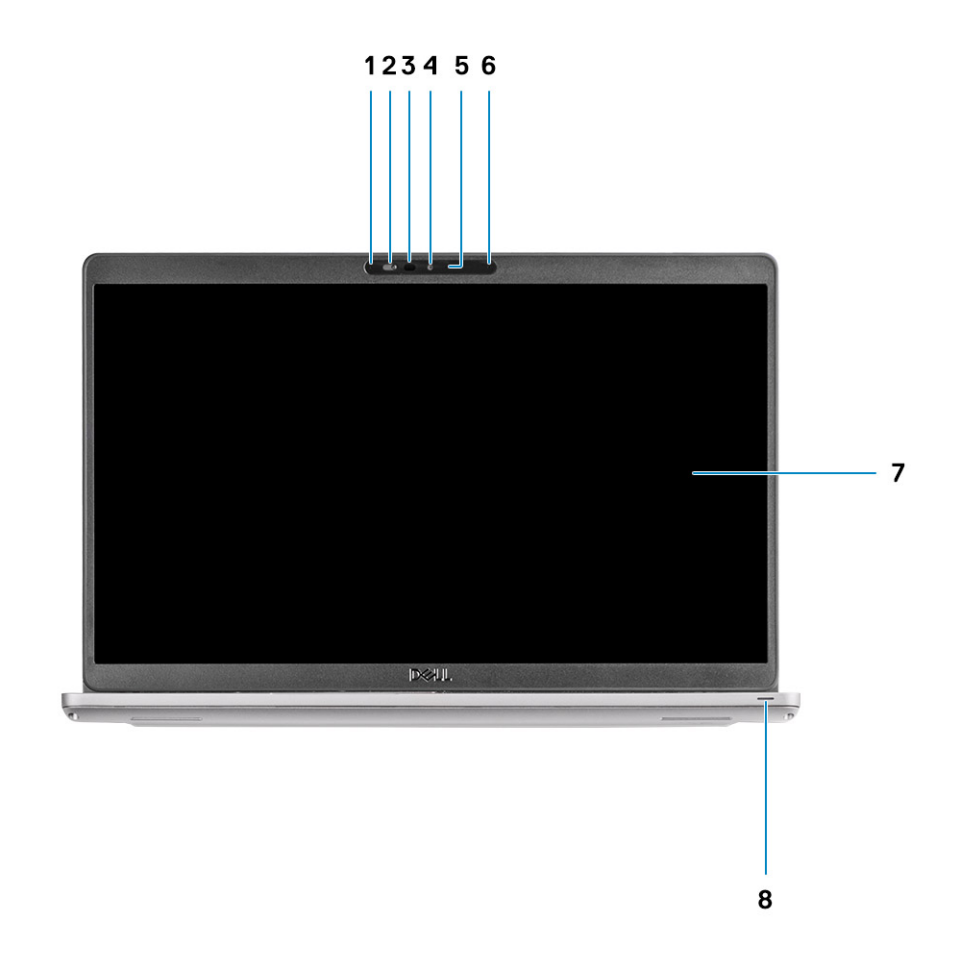

- مي كروفونات الصفيف .1
- غالق الكاميرا 2.
- **3.** (اختياري) (IR) جواز بث الأشرعة تحت الحمراء
- الكاميرا .4
- مصباح حالة الكاميرا .5
- مي كروف ون ات الصفيف .6
- الشاشة .7

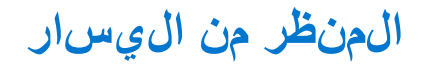

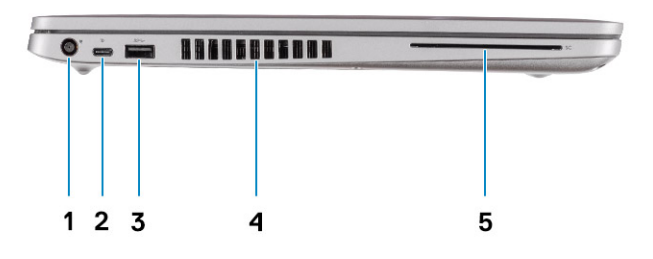

- منفذ دخل التيار المستمر .
- من الجيل الأول من النوع USB 3.2 منفذ
- قارئ البطاقة الذكية (اختياري) 5.

المنظر من اليمين

- مزود بموصل (C) من النوع USB من الجيل الثاني USB 3.2 منفذ
   DisplayPort/ميزة توفير الطاقة/Thunderbolt
- منفذ ال،واء .4

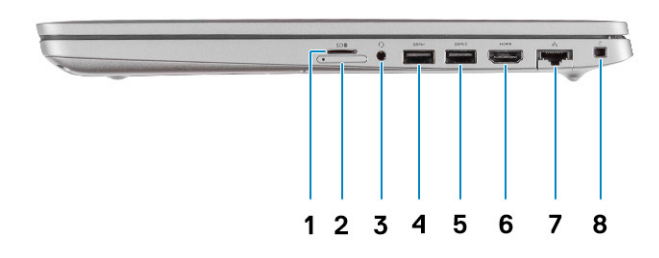

- Micro SD فتحة بطاقة
- Micro SIM فتحة بطاقة
- مقبس صوت عالمي .3
- A من الجي الأول من النوع USB 3.2 منفذ A
- PowerShare مزود بميزة A من النوع USB 3.2 منفذ
- HDMI 1.4b منفذ
- منفذ الشبكة .7
- فتحة أمان على شكل شق .8

## منظر مسند راحة اليد

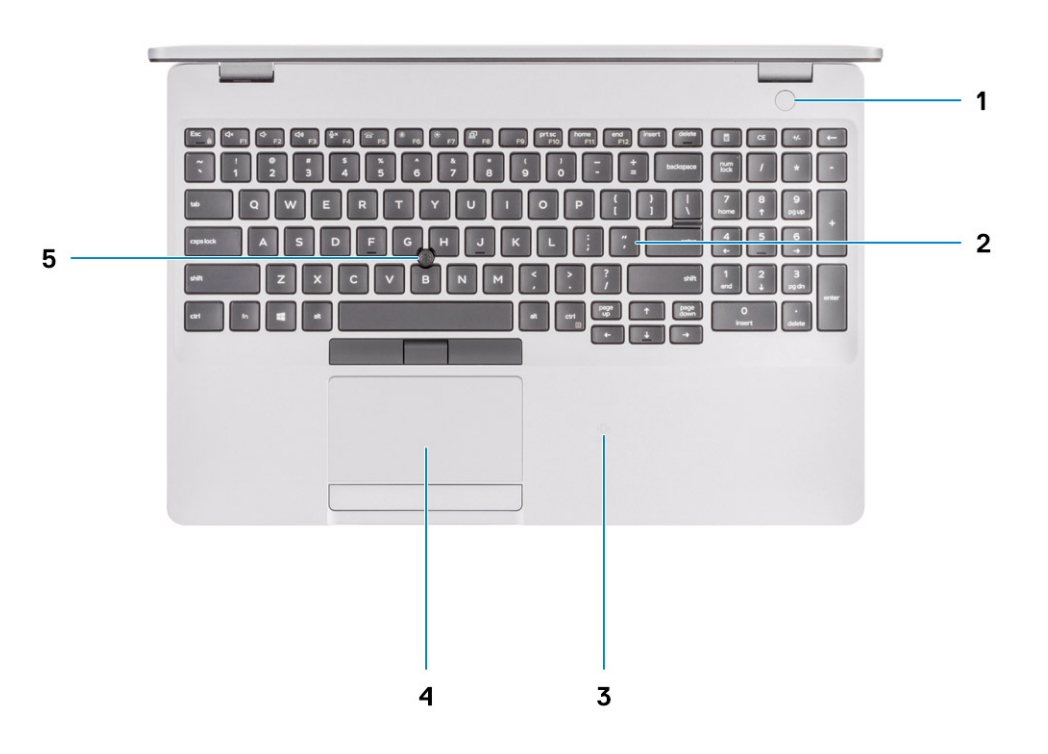

- زر التشغيل مع قارئ بصمات الأصابع الاختياري 1.
- لوحة المفاتيح 2.
- البطاقة الذلكية بدون أطراف تالمس (اختياري)/NFC قارئ بطاقة ال
- لوحة اللمس .
- 5. TrackPoint

## منظر من أسفل

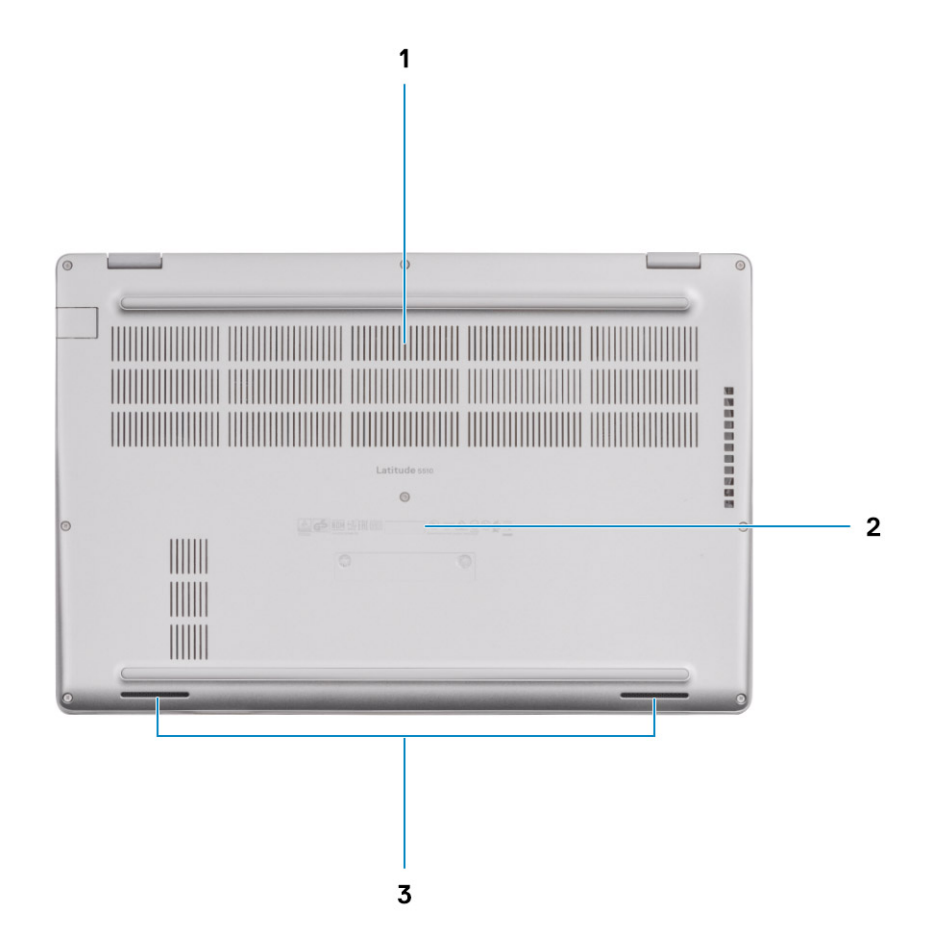

- منفذ المواء 1.
- موقع علامة الخدمة 2.
- مكبرات الصوت .

## اختصارات لوحة المفاتيح

ملاحظة: حروف لوحة المفاتيح قد تختلف استنادًا إلى تكوين لغة لوحة المفاتيح. تظل المفاتيح المستخدمة للاختصارات واحدة المفاتيح عروف لوحة المفاتيح المستخدمة اللاختصارات واحدة المفاتيح.

#### جدول 2. قائمة اختصارات لوحة المفاتيح

| المفاتيح | السلوك الأساسي  | (مفت ح + Fn) الس لوك الث ان وي |
|----------|-----------------|--------------------------------|
| Fn + Esc | مفتاح خروج      | Fn تبديل قاضل مفت اح           |
| Fn + F1  | الحتم الصوت     | F1 س لو ك                      |
| Fn + F2  | خفض مستوى الصوت | F2 سلوك                        |
| Fn + F3  | رفع مستوى الصوت | F3 سلوك                        |
| Fn + F4  | كتم الميكروفون  | F4 س لو ك                      |

#### (يتبع) جدول 2. قائمة اختصارات لوحة المفاتيح

| المفاتيح  | السلوك الأساسي                                              | (مفتاح + Fn) السلوك الثانوي |
|-----------|-------------------------------------------------------------|-----------------------------|
| Fn + F5   | تش غيل/إيقاف<br>تش غيل الإضاءة<br>الخلفية للوحة<br>المفاتيح | F5 سلوك                     |
| Fn + F6   | خفض مستوى السطوع                                            | F6 سلوك                     |
| Fn + F7   | زيادة مستوى السطوع                                          | F7 س لو ك                   |
| Fn + F8   | التبديل إلى الشاشة<br>الخارجية                              | F8 س)لوك                    |
| Fn + F10  | شاشة الطباعة                                                | F10 سلوك                    |
| Fn + F11  | الصفحة الرئيسية                                             | F11 سلوك                    |
| Fn + 12   | إنءاء                                                       | F12 سلوك                    |
| Fn + Ctrl | فتح قائمة<br>التطبيقات                                      |                             |

# المواصفات الفنية

مل حظة: قد تختلف العروض باختلاف المنطقة. المواصفات التالية مي تلك المواصفات المطلوبة فقط طبقًا للقانون للشرحن مع جهاز الكمب يوتر. تعيين أو تغيير خيار يتم تحديده بمعرفة المستخدم، مثل كلمة مرور المستخدم، أو نوع محرك الأقراص الثابتة المثبت، وتمكين أجهزة القاعدة أو تعطيلها.

#### :الموضوعات

- المعالجات
- مجموعة الشرائح
- نظام التشغيل
- الذاكرة •
- التخزين •
- المنافذ والموصلات
- Audio
- الفيديو .
- الكامير ا
- الاتصالات
- قارئ بطاقة الوسائط
- لوحة المفاتيح
- لوحة اللمس •
- مەايئ التيار
- البطارية •
- الأبعاد والوزن
- الشاشة
- قارئ بصمات الأصابع
- الأمان •
- برامج الأمان
- بيئة جماز الكمبيوتر

## المعالجات

#### جدول 3. المعالجات

| الوصف                       |                                                   | القيم                                             |                                          |                                             |                                                |
|-----------------------------|---------------------------------------------------|---------------------------------------------------|------------------------------------------|---------------------------------------------|------------------------------------------------|
| المعالجات                   | Intel Core<br>i3-10110U ال جيل<br>ال عاشر         | Intel Core i5<br>-10210U ال <i>جي</i> ل<br>العاشر | Intel Core<br>i5-10310U ال جي<br>ال عاشر | Intel Core<br>i7-10610 للجيل<br>العاشر      | Intel Core i7-10810U<br>ال <i>جي</i> ل ال عاشر |
| القدرة الكەربائية<br>بالوات | وات 15                                            | وات 15                                            | وات 15                                   | وات 15                                      | وات 15                                         |
| عدد المراكز                 | 2                                                 | 4                                                 | 4                                        | 4                                           | 6                                              |
| عدد خيوط المعالجة           | 4                                                 | 8                                                 | 8                                        | 8                                           | 12                                             |
| السر عة                     | جيجاهرتز إلى 2.10<br>بالا) 4.10 جيجاهرتز<br>vPro) | جيجامرتز إلى 1.6<br>4.20 جيجامرتز<br>vPro) بلاا)  | جيجاهرسّز إلى 1.7<br>جيجاهرسّز<br>(vPro) | جيجاهرٽز إلى 1.8<br>4.90 جيجاهرٽز<br>(vPro) | جيجاهرتز إلى 1.1 4.90<br>(vPro) جيجاهرتز       |
| ذاكرة كاش                   | ميجا بايت 4                                       | جيجابايت 6                                        | جيجابايت 6                               | ميجابايت 8                                  | ميجابايت 12                                    |

#### (يتبع) جدول 3. المعالجات

| الوصف           | القيم     |           |           |           |                    |
|-----------------|-----------|-----------|-----------|-----------|--------------------|
| بطاقات الرسومات | Intel UHD | Intel UHD | Intel UHD | Intel UHD | Intel UHD Graphics |
| المدمجة         | Graphics  | Graphics  | Graphics  | Graphics  |                    |

## مجموعة الشرائح

#### جدول 4. مجموعة الشرائح

| الوصف          | القيم                                                                    |
|----------------|--------------------------------------------------------------------------|
| مجموعة الشرائح | Intel                                                                    |
| المعالج        | Comet lake                                                               |
| DRAM عرض ناقل  | قىناتان، 64 بت                                                           |
| فاش EPROM      | vPRO ميجابايت لتكوين بتقنية 32 •<br>vPRO ميجابايت لتكوين بلاا تقنية 24 • |
| PCIe ناقل      | ما يصل إلى الجيل 3                                                       |

## نظام التشغيل

- Windows 10 Home (إصدار 64 بت)
- Windows 10 Professional (إصدار 64 بت)
- Ubuntu 18.04 LTS (إصدار 64 بت)
- NeoKylin 7.0 SP4 (PRTS)

### الذاكرة

#### جدول 5. مواصفات الذاكرة

| الوصف                      | القيم                                                                                                    |  |
|----------------------------|----------------------------------------------------------------------------------------------------|--|
| الفتحات                    | SODIMM فتحتا                                                                                                    |  |
| الن وع                     | DDR4                                                                                                    |  |
| الس رعة                    | سرعة 3200 ميجامرتز تعمل بسرعة 2667 ميجامرتز للجيل<br>Intel العاشر من                                                                                                    |  |
| الحد الأقصى لسعة الذاكرة   | جيجابايت 32                                                                                                    |  |
| الحد الأدنى لسعة الذاكرة   | جيجابايت 4                                                                                                    |  |
| الت <i>ويئ</i> ات المدعومة | سعة 4 جيجابايت بسرعة 2667 ميجامرتز (1 وحدة DDR4 ذاكرة<br>سعة 4 جيجابايت بسرعة 2667 ميجامرتز (1 وحدة DDR4 ذاكرة<br>سعة 8 جيجابايت بسرعة 2667 ميجامرتز (2 من DDR4 ذاكرة<br>الوحدات سعة كل من مما 4 جيجابايت)<br>سعة 8 جيجابايت بسرعة 2667 ميجامرتز (1 وحدة DDR4 ذاكرة<br>سعة 8 جيجابايت بسرعة 2667 ميجامرتز (2 من DDR4 ذاكرة<br>سعة 16 جيجابايت بسرعة 2667 ميجامرتز (2 من DDR4 ذاكرة |  |

#### (يتبع) جدول 5. مواصفات الذاكرة

| الوصف | القيم                                                                                                    |
|-------|----------------------------------------------------------------------------------------------------|
|       | سعة 16 جيج ابايت بسرعة 2667 ميج امرتز (1 وحدة DDR4 ذاكرة •<br>سعة 16 جيج ابايت)<br>سعة 32 جيج ابايت بسرعة 2667 ميج امرتز (2 من DDR4 ذاكرة •<br>الوحدات سعة لكل من مما 16 جيج ابايت) |

## التخزين

يدعم الكمبيوتر الخاص بك إحدى التميئات التالية

- واحدة لمحرك أقراص مزود بذاكرة مصنوعة من مكونات صلبة M.2 2230/2280 فتحة
- يختلف محرك الأقراص الرئيسي للكمبيوتر حسب تميئة وحدات التخزين. فيما يخص أجهزة الكمبيوتر
- هو محرك الأقراص الرئيسي M.2 يكون محرك أقراص M.2 باستخدام محرك أقراص •

#### جدول 6. مواصفات وحدة التخزين

| عامل نموذج                                                     | نوع الواجدة                                                                                   | السعة                    |
|----------------------------------------------------------------|-----------------------------------------------------------------------------------------------|--------------------------|
| وحدة واحدة مقاس 2.5 بوصة محرك الأقراص الثابتة                  | بسرعة 5400/7200 لفة في SATA،<br>الدقيقة                                                       | سعة تصل إلى 1 تير ابايت  |
| M.2 محرك أقرراص مزود بذاكرة مصنوعة من مكونات صلبة<br>واحد 2230 | من الجيل PCIe NVMe 3 محرك أقراص<br>بسرعة 4×، بمعدل نقل بيانات يصل<br>إلى 32 جيجابت في الثانية | سعة تصل إلى 512 جيجابايت |
| M.2 محرك أقراص مزود بذاكرة مصنوعة من مكونات صلبة<br>واحد 2280  | من الجيل PCIe NVMe 3 محرك أقراص<br>بسرعة 4×، بمعدل نقل بيانات يصل<br>إلى 32 جيجابت في الثانية | سعة تصل إلى 1 تير ابايت  |

### المنافذ والموصلات

#### جدول 7. المنافذ والموصلات الخارجية

| الوصف             | القيم                                                                                                    |
|-------------------|----------------------------------------------------------------------------------------------------|
| :خارجية           |                                                                                                    |
| الشبكة            | واحد قالاب RJ-45 منفذ                                                                                                    |
| USB               | A من الجيل الأول من النوع USB 3.2 منفذا<br>منفذ USB 3.2 من النوع USB 3.2 منفذ<br>مزود بوضع C واحد من الجيل الثاني من النوع USB 3.2 منفذ<br>DisplayPort البديل Thunderbolt 3 |
| الصوت             | منفذ سماعة رأس واحد (سماعة الرأس والمميكروفون متعدد الوظائف)                                                                                                    |
| الفيديو           | واحد HDMI 1.4b منفذ •<br>من النوع USB واحد عب رموصل DisplayPort 1.2 منفذ •                                                                                                  |
| منفذ م،ايئ التيار | نوع أسطواني 7.4 مم •<br>واحد يدعم ميزة توفير الطاقة عبر 3.0 DisplayPort منفذ •<br>من النوع USB موصل                                                                         |
| الأمان            | فتتحة لخبل أمان واحدة (على شكَّل شق)                                                                                                    |
| فىتاجة بطاقة      | microSD فتحة بطاقة                                                                                                    |

#### (يتبع) جدول 7. المنافذ والموصلات الخارجية

| الوصف     | القيم           |
|-----------|-----------------|
| SIM بطاقة | uSIM فتحة بطاقة |

#### جدول 8. المنافذ والموصلات الداخلية

| الوصف                                                                                                    | القيم                                                                                                    |
|----------------------------------------------------------------------------------------------------|----------------------------------------------------------------------------------------------------|
| د اخلي ة:                                                                                                    |                                                                                                    |
| واحد (2280 أو 2230) لمحرك أقرراص مزود بذاكرة M.2 Key-M موصل<br>مصنوعة من مكورنات صلبة<br>WWAN واحد لشبكة M.2 3042 Key-B موصل<br>واحد لشبكة WLAN واحد لشبكة M.2 2230 Key-E موصل | <ul> <li>واحدة لم حرك أقراص مزود بذاكرة مصنوعة من M.2 2230 فتحة</li> <li>واحدة لم حرك أقراص مزود بذاكرة مصنوعة من 250 جيجابايت/122</li> <li>مكونات صلبة سعة 128 جيجابايت/256 جيجابايت/12</li> <li>واحدة لم حرك أقراص مزود بذاكرة مصنوعة من 512 جيجابايت/12</li> <li>مكونات صلبة سعة 256 جيجابايت/512 جيجابايت/12</li> <li>مولات صلبة سعة 256 جيجابايت/212 جيجابايت/12</li> <li>واحدة لم حرك أقراص مزود بذاكرة مصنوعة من 2280 مفتحة</li> <li>مولات صلبة سعة 256 جيجابايت/212 جيجابايت/12</li> <li>مولات صلبة سعة 256 جيجابايت/212 جيجابايت</li> <li>مواحدة لم حرك أقراص مزود بذاكرة مصنوعة من 250 جيجابايت/12</li> <li>مواحدة لم حرك أقراص مزود بذاكرة مصنوعة من من 250 جيجابايت/12</li> <li>مواحدة لم حرك أقراص مزود بذاكرة مصنوعة من من 250 جيجابايت/12</li> <li>مواحدة لم حرك أقراص مزود بذاكرة مصنوعة من من 250 جيجابايت/21</li> <li>مواحدة لم حرك أقراص مزود بذاكرة مصنوعة من 250 جيجابايت/21</li> <li>مواحدة لم حركة أقراص مزود بذاكرة مصنوعة من 250 جيجابايت/21</li> <li>مواحدة لم حرفة الم ذيبالية موزات المانواع الم خلائة من 250 من 250</li> <li>مواحدة لم عرفة الم ذيبالية معة 250 جيجابايت/212 جيجابايت/21</li> </ul> |

## **Audio**

#### جدول 9. مواصفات الصوت

| الوصف                             | القيم                                                       |
|-----------------------------------|-------------------------------------------------------------|
| وحدة التحكم                       | Realtek ALC3204 مع Waves MaxxAudio Pro                      |
| تحويل الاستيريو                   | بمعدل 24 (تناظري إلى رقمي) ADCو (رقمي إلى تناظري) DAC<br>بت |
| الوصلة الداخلية                   | (صوت فائق الوضوح) Intel HDA                                 |
| الوصلة الخارجية                   | مقبس صوت عالمي                                              |
| مكبرات الصوت                      | 2                                                           |
| متوسط خرج مكبر الصوت              | وات 2                                                       |
| ذروه خرج م <sup>ل</sup> ابر الصوت | وات 2.5                                                     |

## ا**لف**يديو

#### جدول 10. مواصفات بطاقات الرسومات المنفصلة

| بطاقات رسومات منفصلة |                     |             |       |
|----------------------|---------------------|-------------|-------|
| وحدة التحكم          | دعم الشاشة الخارجية | حجم الذاكرة | نوع   |
| AMD Radeon RX 640    | غير متاح            | جيجابايت 2  | GDDR5 |

#### جدول 11. مواصفات بطاقات الرسومات المدمجة

| بطاقات الرسومات المدمجة |                                                                                                    |                       |                                              |
|-------------------------|----------------------------------------------------------------------------------------------------|-----------------------|----------------------------------------------|
| وحدة التحكم             | دعم الشاشة الخارجية                                                                                                    | حجم الذاكرة           | المعالج                                      |
| Intel UHD Graphics      | واحد HDMI 1.4b منفذ •<br>واحد من ال جيل الثاني من USB 3.1 منفذ<br>/البديل DisplayPort مزود بوضع C النوع<br>Thunderbolt 3 | ذاكرة النظام المشتركة | Intel Core i3/i5/i7<br>ال <i>جي</i> ل العاشر |

### الكاميرا

#### جدول 12. مواصفات الكاميرا

| الوصف        |                | القيم                                                     |
|--------------|----------------|-----------------------------------------------------------|
| د الكامير ات | عدد            | واحد                                                      |
| النوع        |                | ببۇرة تركيز ثابتة فائقة الدقة RGB،                        |
| الموقع       |                | الكاميرا الأمامية                                         |
| المستشعر     | ڼوع            | CMOS تقنية استشعار                                        |
| الدقة:       |                |                                                           |
|              | الصورة الثابتة | وحدتا ميجابكسل                                            |
|              | الفيديو        | دقة فائقة (1280 × 720 بكسل) بسرعة 30 إطارًا في<br>الثانية |
| ض القطرية    | زاوية العرم    | درجة 78.6                                                 |

## الاتصالات

### شبكة إيثرنت

#### جدول 13. مواصفات شبكة إيثرنت

| الوصف             | القيم                                                                                                    |  |
|-------------------|----------------------------------------------------------------------------------------------------|--|
| رقم الموديل       | لت <i>هيئ</i> ة Intel من I219LM فتحة التصال بشبكة إي شرنت طراز •<br>vPro وحدة معالجة مركزية بتقنية<br>لت <i>هيئ</i> ة Intel من 1219 فتحة التصال بشبكة إي شرنت طراز<br>وحدة معالجة مركزية تدعم الإرسال |  |
| معدل نقل البيانات | ميجابت في الثانية 100/1000                                                                                                    |  |

### الوحدة اللااسلكية

#### جدول 14. مواصفات الوحدة اللااس ك

| الوصف       | القيم             |                   |                                                                     |
|-------------|-------------------|-------------------|---------------------------------------------------------------------|
| رقم الموديل | Qualcomm QCA61X4A | Intel Wi-Fi AX201 | المتقدمة للطراز LTE تقنية<br>على المستوى العام XMM 7360<br>من Intel |

#### (يتبع) جدول 14. مواصفات الوحدة اللااس لكية

| الوصف                      | القيم                                                                                                 |                                                                                                    |                                                                                              |
|----------------------------|----------------------------------------------------------------------------------------------------|----------------------------------------------------------------------------------------------------|----------------------------------------------------------------------------------------------|
| معدل نقل الب <i>ي</i> انات | معدل يصل إلى 867 ميجابتّ في<br>الثانية                                                                | ما يصل إلى 2.4 جيجابت في<br>الثانية                                                                                                    | ما يصل إلى 450 ميجابت في<br>الثانية                                                          |
| نطاقات التردد المدعومة     | جيجاهرتز /5 جيجاهرتز 2.4                                                                              | جيجاهرتز /5 جيجاهرتز 2.4                                                                                                    | جيجاهرتز 5                                                                                   |
| م عايي ر الاتصال اللاس ك   | <ul> <li>WiFi 802.11a/b/g</li> <li>Wi-Fi 4 (WiFi 802.11n)</li> <li>Wi-Fi 5 (WiFi 802.11ac)</li> </ul> | <ul> <li>WiFi 802.11a/b/g</li> <li>Wi-Fi 4 (WiFi 802.11n)</li> <li>Wi-Fi 5 (WiFi 802.11ac)</li> <li>Wi-Fi 6 (WiFi 802.11 ax)</li> </ul> | 802.11ac                                                                                     |
| الٽشفير                    | <ul> <li>WEP 128 إصدار 64 بت و 64</li> <li>بت</li> <li>AES-CCMP إصدار 128 بت TKIP</li> </ul>          | <ul> <li>WEP 128 إصدار 64 بت و 64</li> <li>بت</li> <li>AES-CCMP إصدار 128 بت TKIP</li> </ul>                                            | <ul> <li>WEP 128 إصدار 64 بت و 68</li> <li>بت</li> <li>AES-CCMP إصدار 128 بت TKIP</li> </ul> |
| Bluetooth                  | 5                                                                                                    | 5.1                                                                                                    | ال                                                                                           |

### قارئ بطاقة الوسائط

### جدول 15. مواصفات قارئ بطاقات الوسائط

| الوصف             | القيم                                                                                                    |
|-------------------|----------------------------------------------------------------------------------------------------|
| النوع             | Micro SD فتحة بطاقة                                                                                                    |
| البطاقات المدعومة | (mSD) البطاقة الرقمية الآمنة الصغيرة •<br>(mSDHC) البطاقة الرقمية الآمنة الصغيرة عالية السعة •<br>(mSDXC) البطاقة الرقمية الآمنة الصغيرة الموسعة • |

## لوحة المفاتيح

#### جدول 16. مواصفات لوحة المفاتيح

| الوصف                 | القيم                                                                                                    |
|-----------------------|----------------------------------------------------------------------------------------------------|
| النوع                 | لوحة مفاتيح أحادية المؤشر بدون إضاءة خلفية •<br>لوحة مفاتيح مزدوجة المؤشر ذات إضاءة خلفية •                                                                                                    |
| التصميم               | QWERTY                                                                                                    |
| عدد المفاتيح          | الول اي ات المتحدة و لكندا: 81 مفت احًا •<br>المم لكة المتحدة: 82 مفت احًا •<br>الي اب ان: 85 مفت احًا                                                                                                    |
| المقاس                | تباعد بين المفاتيح مقداره 19.05 مم = X<br>تباعد بين المفاتيح بمقدار 19.05 مم = Y                                                                                                    |
| مفالتايح الناختصار ات | بعض المفاتيح الموجودة في لوحة المفاتيح تكون مزودة برمزين<br>عليها. يمكن استخدام هذه المفاتيح لكتابة حروف بديلة أو للقيمام<br>بوظائف ثانوية. لكتابة الحرف البديل، اضغط على المفتاح<br>Shift والمفتاح المطلوب. للقيام بوظائف ثانوية، اضغط على المطلوب<br>واضغط على المفتاح المطلوب. |

## لوحة اللمس

#### جدول 17. مواصفات لوحة اللمس

| الوصف    |        | القيم                   |  |
|----------|--------|-------------------------|--|
| :الدقة   |        |                         |  |
|          | أفقية  | 1221                    |  |
|          | ر أسية | 661                     |  |
| الأبعاد: |        |                         |  |
| أفقية    |        | ملم (4.00 بوصات) 101.70 |  |
|          | ر أسية | ملم (2.17 بوصة) 55.20   |  |

## مەايئ التيار

#### جدول 18. مواصفات مدايئ التيار

| الوصف                    | القيم                                                                                       |                                                                                             |                                                                                                    |                                                                                                    |
|--------------------------|---------------------------------------------------------------------------------------------|---------------------------------------------------------------------------------------------|----------------------------------------------------------------------------------------------------|----------------------------------------------------------------------------------------------------|
| الىنو ع                  | وات 65                                                                                      | وات 90                                                                                      | C وات من النوع 65                                                                                  | C وات من النوع 90                                                                                  |
| القطر (الموصل)           | مم 20 × 66 × 22                                                                             | مم 130 × 66 × 22                                                                            | مم 99 × 66 × 22                                                                                    | مم 130 × 66 × 22                                                                                   |
| جەد الىدخل               | من 100 إلى 240 فولت<br>تيار متردد                                                           | من 100 إلى 240 فولت<br>تيار متردد                                                           | من 100 إلى 240 فولت<br>تيار متردد                                                                  | من 100 إلى 240 فولت<br>تيار متردد                                                                  |
| تردد الدخل               | ەرتز × 60 ەرتز 50                                                                           | ەرتز × 60 ەرتز 50                                                                           | ەرتز × 60 ەرتز 50                                                                                  | ەرتز × 60 ەرتز 50                                                                                  |
| تيار الدخل (الحد الأقصى) | أمب <i>ي</i> ر 1.50                                                                         | أمب <i>ي</i> ر 1.60                                                                         | أمب <i>ي</i> ر 1.70                                                                                | أمب <i>ي</i> ر 1.50                                                                                |
| تيار الإخراج (مستمر)     | أمب <i>ي</i> ر 3.34                                                                         | أمبير 4.62                                                                                  | أمبير 3.25                                                                                         | أمبير 4.5                                                                                          |
| جەد الخرج المقدر         | فولٽ ٽيار 19.50<br>مستمر                                                                    | فولت تىيار 19.50<br>مىرتىمر                                                                 | فولت من التيار 20<br>المستمر/15 فولت من<br>التيار المستمر/9<br>فولت من التيار<br>المستمر/5 فولت من | فولت من التيار 20<br>المستمر/15 فولت من<br>التيار المستمر/9<br>فولت من التيار<br>المستمر/5 فولت من |
| نطاق درجة الحرارة        |                                                                                             |                                                                                             |                                                                                                    |                                                                                                    |
| عند التشغيل              | من 0 إلى 40 درجة مئوية<br>(من 32 إلى 104 درجة<br>فەرنەايت)                                  | من 0 إلى 40 درجة مي <i>اوية</i><br>(من 32 إلى 104 درجة<br>فەرن،اييت)                        | من 0 إلى 40 درجة مئوية<br>(من 32 إلى 104 درجة<br>فەرن،ايت)                                         | من 0 إلى 40 درجة مئوية<br>(من 32 إلى 104 درجة<br>فەرن،ايت)                                         |
| التخزيين                 | من - 40 درجة مئوية إلى<br>70 درجة مئوية (من - 40<br>درجة ف،رن،ايت إلى 158<br>درجة ف،رن،ايت) | من - 40 درجة مئوية إلى<br>70 درجة مئوية (من - 40<br>درجة فمرن ايت إلى 158<br>درجة فمرن ايت) | من - 40 درجة مئوية إلى<br>70 درجة مئوية (من - 40<br>درجة فمرن ايت إلى 158<br>درجة فمرن ايت)        | من - 40 درجة مئوية إلى<br>70 درجة مئوية (من - 40<br>درجة فمرن ايت إلى 158<br>درجة فمرن ايت)        |

## البطارية

#### جدول 19. مواصفات البطارية

| الوصف    |                    |                                                                                                    | القيم                                                                                                    |                                                                                                    |                                                                                                    |
|----------|--------------------|----------------------------------------------------------------------------------------------------|----------------------------------------------------------------------------------------------------|----------------------------------------------------------------------------------------------------|----------------------------------------------------------------------------------------------------|
| النوع    |                    | وات في الساعة 42                                                                                                    | وات ف ي ال ساعة 51                                                                                                    | وات في الساعة 68                                                                                                    | بقدرة LCL 68<br>وات في الساعة                                                                                              |
| لكەر بي  | الجمد ال           | فولت تيار مستمر 11.40                                                                                                    | فولٽ ٽيرار مسٽمر 11.40                                                                                                    | تيار مستمر بقدرة 7.60<br>فولت                                                                                                    | ت <i>ىي</i> ار مىستىمر<br>بقىدرة 7.60<br>فولت                                                                              |
| اقصى)    | الوزن (الحد ال     | كجم (0.44 رطل) 0.20                                                                                                    | كجم (0.55 رطل) 0.25                                                                                                    | كجم (0.75 رطل) 0.34                                                                                                    | كجم (0.75 0.34<br>رطل)                                                                                                    |
| :الأبعاد |                    | -<br>-                                                                                                    |                                                                                                    |                                                                                                    |                                                                                                    |
|          | الارتفاع           | مم (3.78 بوصات) 95.90                                                                                                    | مم (3.78 بوصات) 95.90                                                                                                    | مم (3.78 بوصات) 95.90                                                                                                    | مم (95.90 3.78<br>بوصات)                                                                                                   |
|          | العرض              | مم (7.13 بوصات) 181                                                                                                    | مم (7.13 بوصات) 181                                                                                                    | مم (7.13 بوصات) 181                                                                                                    | مم (7.13 181<br>بوصات)                                                                                                    |
|          | ال عمق             | مم (0.28 بوصة) 7.05                                                                                                    | مم (0.28 بوصة) 7.05                                                                                                    | مم (0.28 بوصة) 7.05                                                                                                    | مم (7.05 0.28<br>بوصة)                                                                                                    |
| الحرارة  | :نطاق در جة        |                                                                                                    |                                                                                                    |                                                                                                    |                                                                                                    |
|          | عند التشغيل        | در جة مئوية حتى 50 درجة 0<br>مئوية (32 درجة ف،رن،ايت<br>حتى 122 درجة ف،رن،ايت)                                                                                                    | در جة مئوية حتى 50 در جة 0<br>مئوية (32 درجة ف،رن،ايت<br>حتى 122 درجة ف،رن،ايت)                                                                                                    | درجة مئوية حتى 50 درجة 0<br>مئوية (32 درجة فەرن،ايت<br>حتى 122 درجة فەرن،ايت)                                                                                                    | درجة مئوية 0<br>حتى 50 درجة<br>مئوية (32 درجة<br>ف،رن،ايت حتى<br>122 درجة<br>ف،رن،ايت)                                     |
|          | ال <i>ٽ خز ي</i> ن | من - 20 درجة مئوية إلى 60<br>درجة مئوية (من - 4 درجات<br>فەرنەايت إلى 140 درجة<br>فەرنەايت)                                                                                                    | من - 20 درجة مئوية إلى 60<br>درجة مئوية (من - 4 درجات<br>فەرن،ايت إلى 140 درجة<br>فەرن،ايت)                                                                                                    | من - 20 درجة مئوية إلى 60<br>درجة مئوية (من - 4 درجات<br>فەرن،ايت إلى 140 درجة<br>فەرن،ايت)                                                                                               | من - 20 درجة<br>مئوية إلى 60<br>درجة مئوية (من -<br>4 درجات<br>فمرن،ايت إلى<br>140 درجة<br>فمرن،ايت)                       |
| تش غيل   | ز من ال            | تتفاوت هذه المدة وفقاً<br>لظروف التش غيل، وقد تقل<br>بصورة مل حوظة، في ظروف<br>معينة يتم في ا است الك<br>الطاقة بشكل كبير                                                                            | تتفاوت هذه المدة وفقاً<br>لظروف التشغويل، وقد تقل<br>بصورة مل حوظة، في ظروف<br>معينة يتم فيها استهلاك<br>الطاقة بشكل كتبير                                                                               | تتفاوت هذه المدة وفقاً<br>لظروف التشغيل، وقد تقل<br>بصرورة مل حوظة، في ظروف<br>معينة يتم فيها استملاك<br>الطاقة بشكل كبير                                                                 | تتفاوت هذه المدة<br>وفقاً لظروف<br>التشغيل، وقد<br>تقل بصورة<br>ملحوظة، في<br>ظروف معينة يتم<br>فيها استهاك<br>الطاقة بشكل |
| اقريبًا) | وقت الشرحن (ت      | ساعات (عندما يكون جواز 4<br>الكمبيوتر مطفىًا)<br>ملاحظة: التحكم في (<br>وقت الشرحن، وفترة<br>التشغيل، ووقت بدء<br>شابه ذلك باستخدام<br>شابه ذلك باستخدام<br>لمرزيد من Dell Power<br>Manger. لمزيد من | ساعات (عندما يكون ج،از 4<br>الكمبيوتر مطفئا)<br>ملا <b>عظة:</b> التحكم في<br>وقت الشحن، وفترة<br>التشغيل، ووقت بدء<br>التشغيل وانت،اى، وما<br>شابه ذلك باستخدام<br>شاب مزيد من Dell Power<br>مرزيد من ما | ساعات (عندما يكون جواز 4<br>الكمبيوتر مطفئًا)<br>من طقًة التحكم في<br>وقت الشحن، وفترة<br>التشغيل ووقت بدء<br>شابه ذلك باستخدام<br>شابه ذلك باستخدام<br>مرزيد من Dell Power<br>مريد من من | ساعات (عندما 4<br>يكون ج،از<br>الكمبيوتر<br>مطفئًا)<br>ملاحظة:<br>(أ<br>وقت الشحن،<br>وفترة<br>وفترة<br>التشغيل،           |

#### (يتبع) جدول 19. مواصفات البطارية

| الوصف                       | القيم                                                                                                    |                                                                                                    |                                                                                                    |                                                                                                    |
|-----------------------------|----------------------------------------------------------------------------------------------------|----------------------------------------------------------------------------------------------------|----------------------------------------------------------------------------------------------------|----------------------------------------------------------------------------------------------------|
|                             | الم علومات حول تطبيق<br>Dell Power Manager،<br><i>Me and My Dell ر</i> اجع<br>/www.dell.com                               | المعلومات حول تطبي ق<br>Dell Power Manager،<br>ع <i>Me and My Dell</i><br>راج /www.dell.com                              | المعلومات حول تطبي ق<br>Dell Power Manager،<br>ع <i>Me and My Dell</i><br>راج /www.dell.com                             | ووق تبدء<br>ورانت مای م<br>ورانت مای م<br>شراب ذل<br>باست خدام<br>Dell تطبیق<br>الم حلوم<br>الم عل ومات<br>الم عل ومات<br>Dell Power<br>Manager<br>ول تطبیق<br>Dell Power<br>Manager<br>عرل تطبیق<br>My and<br>My Dell<br>راج علی<br>My dell.co<br>m |
| عمر البطارية (تقريبًا)      | دورة إفراغ شحن/شحن 300                                                                                                    | دورة إفراغ شحن/شحن 300                                                                                                   | دورة إفراغ شحن/شحن 300                                                                                                  | دورة إفراغ 1000<br>شحن/شحن                                                                                                    |
| البطارية الخلوية<br>المصغرة | CR2032                                                                                                    | CR2032                                                                                                    | CR2032                                                                                                    | CR2032                                                                                                    |
| زمن التشغيل                 | تتفاوت هذه المدة وفقاً<br>لطروف التشغيل، وقد تقل<br>بصورة مل حوظة، في طروف<br>معينة يتم فيها استملاك<br>الطاقة بشكل كبير. | تتفاوت هذه المدة وفقاً<br>لظروف التشغيل، وقد تقل<br>بصورة ملحوظة، في ظروف<br>معينة يتم فيها استملاك<br>الطاقة بشكل كنبير | تتفاوت هذه المدة وفقاً<br>لظروف التشغيل، وقد تقل<br>بصورة ملحوظة، في ظروف<br>معينة يتم فيها استملاك<br>الطاقة بشكل كبير | تتفاوت هذه المدة<br>وفقاً لظروف<br>التشغيل، وقد<br>تقل بصورة<br>ملحوظة، في<br>ظروف معينة يتم<br>فيها استمالك<br>الطاقة بشكل                                                                                                    |

# الأبعاد والوزن

Latitude 5510. يسرد الجدول التالي ارتفاع وعرض وعمق ووزن الطراز

#### جدول 20. الأبعاد والوزن

| الوصف                |                    | القيم                                                                                                    |  |
|----------------------|--------------------|----------------------------------------------------------------------------------------------------|--|
| ع                    | الارتفا:           |                                                                                                    |  |
|                      | ال ارتفاع ال أمامي | مم (0.83 بوصة) 20.98                                                                                                 |  |
|                      | الارتفاع الخلفي    | مم (0.88 بوصة) 22.42                                                                                                 |  |
| العرض                |                    | مم (14.14 بوصة) 359.10                                                                                               |  |
| العمق                |                    | مم (9.30 بوصات) 236.25                                                                                               |  |
| الوزن (الحد الرأقصى) |                    | كجم (4.01 أرطال) 1.82<br>ملاحظة: يوعتمد وزن جواز الكمب،يوتر لديك على المواصفات<br>المطلوبة والتنوع في عملية التصنيع. |  |

### الشاشة

#### جدول 21. مواصفات الشاشة

| الوصف                          |                     | القيم                               |                                |                                |                                |
|--------------------------------|---------------------|-------------------------------------|--------------------------------|--------------------------------|--------------------------------|
| النوع                          |                     | (HD) دقة عالية                      | الدقة الفائقة الكاملة<br>(FHD) | الدقة الفائقة الكاملة<br>(FHD) | الدقة الفائقة الكاملة<br>(FHD) |
| ة اللوحة                       | تقني                | WLED                                | WLED                           | WLED                           | WLED                           |
| نموذجي)                        | الإضاءة (           | شمعة 220                            | شمعة 220                       | شمعة 220                       | شمعة 300                       |
| المنطقة<br>لنشطة)              | الأبعاد (<br>:      |                                     |                                |                                |                                |
|                                | الارتفاع            | مم (7.62 بوصات) 193.60              | مم (7.62 بوصات) 193.60         | مم (7.62 بوصات) 193.60         | مم (7.62 193.60<br>بوصات)      |
|                                | العرض               | مم (13.55 بوصة) 344.20              | مم (13.55 بوصة) 344.20         | مم (13.55 بوصة) 344.20         | مم (344.20 13.55)<br>بوصة)     |
|                                | الخط القطري         | مم (15.55 بوصة) 394.91              | مم (15.55 بوصة) 394.91         | مم (15.55 بوصة) 394.91         | مم (394.91 15.55<br>بوصة)      |
| Native I                       | Resolution          | 1366 × 768                          | 1920 x 1080                    | 1920 x 1080                    | 1920 × 1080                    |
| ميجابكسل                       |                     | 1.05                                | 2                              | 2                              | 2                              |
| بكسل في البوصة<br>(PPI)        |                     | 100                                 | 141                            | 141                            | 141                            |
| يين (الحد<br>الأدني)           | نسبة التباء         | 500:1                               | 700:1                          | 700:1                          | 700:1                          |
| بة (الحد<br>بأقصى)             | وقت الااستجاد<br>ال | مللي ڭانية 25                       | مللي ڭانية 25                  | مللي ڭانية 35                  | مللي ثانية 35                  |
| <u>)</u> تحديث                 | معدل ال             | ەرتز 60                             | ەرتز 60                        | ەرتز 60                        | ەرتز 60                        |
| الأفقي                         | زاوية العرض         | درجة (يسار /يمين) 40                | درجة (يسار /يمين) 80           | درجة (يسار /يمين) 80           | درجة (يسار/يمين) 80            |
| الرأسي                         | زاوية العرض         | درجات (لأعلى)/30 درجة 10<br>(لأسفل) | درجة (لأعلى/لأسفل) 80          | درجة (لاعلى/لاسف) 80           | درجة (لأعلى/ 80<br>لأسفل)      |
| مم 0.252 x 0.252 مم 0.252      |                     | 0.179 × 0.179                       | مم 0.179 × 0.179               | 0.179 × 0.179 مم               |                                |
| استەلك الطاقة (الحد<br>الأقصى) |                     | وات 4.2                             | وات 4.2                        | وات 4.2                        | وات 4.6                        |
| ومارا حصر                      | ضد التومج مع س      | ضد التوهج                           | ضد التوهج                      | ضد التوهج                      | ضد التوهج                      |
| خيارات اللمس                   |                     | IJ                                  | 1J                             | محن                            | ل<br>ا                         |

## قارئ بصمات الأصابع

#### جدول 22. قارئ بصمات أصابع مدمج في زر التشغيل

| الوصف          | القيءم     |
|----------------|------------|
| تقنية المستشعر | حمل س عو ي |

#### (يتبع) جدول 22. قارئ بصمات أصابع مدمج في زر التشغيل

| الوصف             | القيءم                 |
|-------------------|------------------------|
| دقة المستشعر      | نقطة في البوصة 500     |
| منطقة المستشعر    | م × 88 م 100 مم × 88 م |
| حجم بكسل المستشعر | 100 × 88               |

#### جدول 23. قارئ بصمات الأصابع مدمج في مسند راحة اليد

| الوصف             | القيم              |
|-------------------|--------------------|
| تقنية المستشعر    | حمل س عوي          |
| دقة المستشعر      | نقطة في البوصة 508 |
| منطقة المستشعر    | مم × 18 مم 12.8    |
| حجم بكسل المستشعر | 256 × 360          |

## الأمان

#### جدول 24. مواصفات الأمان

| الميزات                                            | المواصفات           |
|----------------------------------------------------|---------------------|
| 2.0 (TPM) الوحدة النمطية للنظام الأساسي الموثوق به | مدمج في لوحة النظام |
| قارئ بصمات الأصابع                                 | اختياري             |
| فتحة قاضل على شكل شق                               | قياسي               |

## برامج الأمان

#### جدول 25. مواصفات برامج الأمان

| المواصفات                                                                         |
|-----------------------------------------------------------------------------------|
| Dell Client Command Suite                                                         |
| Dell برنامج أمان وإدارة البيانات الاختياري من                                     |
| Dell Client Command Suite                                                         |
| Dell BIOS Verification                                                            |
| الاختياري Dell Endpoint Security and Management برنامج                            |
| VMware Carbon Black Endpoint Standard                                             |
| VMware Carbon Black Endpoint Standard + Secureworks Threat Detection and Response |
| Dell Encryption Enterprise                                                        |
| Dell Encryption Personal                                                          |
| Carbonite                                                                         |
| VMware Workspace ONE                                                              |
| Absolute® Endpoint Visibility and Control                                         |
| Netskope                                                                          |
| Dell Supply Chain Defense                                                         |

## بيئة جماز الكمبيوتر

ISA-S71.04-1985 كما يحدده معيار G1 :مستوى المواد الملوثة المحمولة جوًا

#### جدول 26. بي ينة جواز الكمبي وتر

| الوصف                         | عند التشغيل                                                               | التخزين                                                                                  |
|-------------------------------|---------------------------------------------------------------------------|------------------------------------------------------------------------------------------|
| معدل درجة الحرارة             | درجة مئوية إلى 35 درجة مئوية (32 درجة 0<br>فەرنەايت إلى 95 درجة فەرنەايت) | من – 40 درجة مئوية إلى 65 درجة مئوية (من<br>– 40 درجة فەرنەايت إلى 149 درجة<br>فەرنەايت) |
| الرطوبة النسبية (الحد الأقصى) | من 10% إلى 80% (بدون تكانثف)                                              | من 0% إلى 95% (بدون تكائف)                                                               |
| *الااەتزاز (ال-د الأقصى)      | متوسط الجزر التربيعي للتسارع 0.26                                         | متوسط الجزر التربيعي للتسارع 1.37                                                        |
| الصدمات (الحد الأقصى)         | †(وحدة تسارع جاذبية) G (وحدة ت                                            | 40 G (وحدة تسارع جاذبيَّة) †                                                             |
| الارتفاع (الحد الأقصى)        | من -15.2 م إلى 3048 م (من -50 قدمًا إلى<br>10,000 قدم)                    | من –15.2 م إلى 10.668 م (من –50 قدمًا إلى<br>35.000 قدم)                                 |

.تم القيءاس باستخدام طيف من الاهتزاز العشوائي والذي يحاليي بيئة المستخدم \*

.تم القي اس باستخدام نبضة نصف جيبية مقدار ا 2 مللي ثانية عندما يكون محرك الأقراص الثابتة قيد الاستخدام †

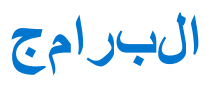

. يتناول مذا الفصل تفاصيل أنظمة التشغيل المدعومة إلى جانب إرشادات حول كيفية تركيب برامج التشغيل

#### الموضوعات:

Windows تنزيل برامج تشغيل

## Windows تنزيل برامج تشغيل

#### الخطوات

- قم بتشغيل الكمبيوتر المحمول .
- 2. اذهب إلى Dell.com/support.
- . انقر فوق دعم المنتج، وأدخل علامة خدمة الكمب يوتر المحمول، ثم انقر فوق إرسال
  - مل حظة: إذا لم تكن لديك على امة ال خدمة، ف استخدم ميزة ال الكتش اف التلق ائ أو استعرض يدويًا طراز الكمب يوتر ال لوحي ال خاص (ز) بك
- 4. انتشغيل والتنزيلات Drivers and Downloads (انقرعلى .).
- **5.** حدد نظام التشغيل المثبت على الكمبيوتر المحمول.
- مرر الصفحة لأسفل وحدد برنامج التشغيل المطلوب تثبيته .
- انقر فوق تنزيل ملف لتنزيل برنامج تشغيل الكمبيوتر المحمول.
- بعد الحتمال التنزيل، انتقل إلى المجلد الذي حفظت ملف برنامج التشغيل بداخله.
- 9. انقر نقرًا مزدوجًا على أي قونة ملف برن امج التشغيل واتبع التعليمات التي تنظمر على الشاشة.

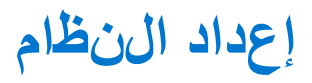

قد تودي بعض .BIOS توبيه: ما لم تكن مستخدمًا متمكنًا للكمبيوتر، لا تقم بتغيير الإعدادات الموجودة في برنامج إعداد التغييرات إلى جعل الكمبيوتر يعمل بشكل غير صحيح

الحمرج ع في المستقبل BIOSيوصي بتدوين معلومات شاشة إعداد ا BIOS ملاحظة: قبل تغيير برنامج إعداد 🚺

اللأغراض التالية BIOS استخدم برنامج إعداد:

- وسعة محرك الأقراص (RAM) الحصول على معلومات حول الأجهزة المركبة بالكمب يوتر، مثل عدد وحدات ذاكرة الوصول العشوائي الثابتة
- تغيير معلومات ت هيئة النظام
- تعييين أو تغييير خيار يتم تحديده بمعرفة المستخدم، مثل كلمة مرور المستخدم، أو نوع محرك الأقراص الثابتة المركب، أو تمكين الأجهزة الأساسية أو تعطيلها

#### الموضوعات

- قائمة التمهيد
- مفاتيح التنقل
- تسلسل التمهيد
- خيارات إعداد النظام
- Windows في BIOS تحديث
- كلمة مرور النظام والضبط

### قائمة التمهيد

لبدء قائمة التمميد لمرة واحدة مع قائمة من أجهزة التمميد الصالحة للنظام. التشخيصات وخيارات Dell عند ظهور شعار <F12> اضغط على مضمنة في هذه القائمة. تعتمد الأجهزة المدرجة في قائمة التمميد على الأجهزة القابلة للتمميد في النظام. تفيد هذه القائمة BIOS إعداد عندما تحاول التمميد إلى جهاز معين أو لعرض التشخيصات للنظام. إن استخدام قائمة التمميد لا يجري أي تغييرات على ترتيب التمهيد المخزن في

- الخيارات ەي:
- :UEFI تم₀يد ●
- Windows مدير تمهيد ٥
- : خيارات أخرى
  - BIOS إعداد o
  - o تحديث BIOS Flash
  - التشخيصات ٥
  - تغيير إعدادات وضع التمهيد ٥

## مفاتيح التنقل

() مل احظة: بالنسبة لمعظم خيارات إعداد النظام، فإن التغييرات التي تقوم بها يتم تسجيلها ولكن لا تسري حتى تعيد تشغيل النظام.

| المفاتيح     | التنقل                                                                                              |
|--------------|----------------------------------------------------------------------------------------------------|
| السەم لأعلى  | .ينتقل إلى الحقل السابق                                                                             |
| السەم لأسفل  | ينتقل إلى الحقل التالي.                                                                             |
| Enter        | ي يت ي ح لك إمكانية تحديد قيمة في الحقل المحدد (في حالة تطبيقه) أو اتباع الارتباط الموجود في الحقل. |
| شريط المسافة | تتتيح توسيع أو طي قائمة منسدلة، في حالة استخدامها.                                                  |

| المفاتي ح     | التنقل                           |
|---------------|----------------------------------|
| علامة التبويب | تنتقل إلى منطقة التركيز التالية. |
| Esc           | الرئىسىة. يؤدى الضغط على المفتاح |

في الشاشة Esc للاانتقال إلى الصفحة السابقة حتى تعرض الشاشة الرئيسية. يؤدي الضغط على المفتاح الرئيسية إلى عرض رسالة تطالبك بحفظ أي تغييرات غير محفوظة وإعادة تشغيل النظام.

### تسلسل التمهيد

تتيح لك ميزة "تسلسل التمهيد" إمكانية تجاوز ترتيب جهاز التمهيد المعرف بواسطة إعداد النظام والتمهيد مباشرة إلى جهاز محدد (على أثناء الاختبار الذاتي عند بدء التشغيل Dell سبيل المثال: محرك الأقراص الضوئية أو محرك الأقراص الثابتة). عند ظهور شعار (POST):

- F2 الوصول إلى إعداد النظام من خلال الضغط على المفتاح
- F12 إظهار قائمة تمهيد تظهر لمرة واحدة عن طريق الضغط على المفتاح •

تتعرض قائمة التمهيد التي تظهر لمرة واحدة الأجهزة التي يمكنك التمهيد منها متضمنة خيار التشخيص. خيارات قائمة التمهيد هي

- محرك الأقراص القابلة للإزالة (في حالة توفره)
- محرك الأقراص STXXXX
   (أ) إلى رقم محرك أقراص XXX مل حظة: يشير (أ)
- ا محرك أقراص ضوئية (في حالة توفره) •
- (في حالة توفره) SATA محرك أقراص ثابتة
- التشخيصات

. ستظهر ePSA ما احظة: عند اختيار تشخي صات، فإن شاشة تشخي صات

ي عرض أيضًا تسلسل التمهيد الخيار الخاص بالوصول إلى شاشة ضبط النظام

## خيارات إعداد النظام

ملاحظة: بناء على الكمبيوتر المحمول والأجهزة التي تم تركيبها فيه، قد تظهر العناصر المدرجة في هذا القسم أو قد لا تظهر

### خيارات عامة

#### جدول 27. عام

| الخيار                  | الوصف                                                                                                    |
|-------------------------|----------------------------------------------------------------------------------------------------|
| معلومات النظام          | تتعرض المعلومات التالية<br>ورمز الخدمة، ورمز الأصل، ، (BIOS) معلومات النظام: تعرض إصدار نظام الدخال والاخراج الأساسي<br>ورمز الخدمة ورمز الأصل، ، (BIOS) معلومات النظام: تعرض إصدار نظام الدخال والاخراج الأساسي<br>ورمز الذاكرة: تعرض الذاكرة المثبتة، والذاكرة المتاحة، وسرعة الذاكرة، ووضع قنوات الذاكرة،<br>معلومات الذاكرة: تعرض الذاكرة المثبتة، والذاكرة المتاحة، وسرعة الذاكرة، ووضع قنوات الذاكرة،<br>وعم معلومات المعالج: تعرض نوع المعالج، وعدد القلوب، ومعرف المعالج، والساعة الحالية، والمرز<br>معلومات المعالج: تعرض نوع المعالج، وعدد القلوب، ومعرف المعالج، والساعة الحالية، والسرعة،<br>والحد الذي لسرعة الساعة، والحد الأقصى لسرعة الساعة، وذاكرة التخزين الموقة من المصافوى<br>والحد الذي لسرعة الساعة، والحد الأقصى لسرعة الساعة، وذاكرة التخزين الموتية، والسرعة، و<br>والحد الذي لسرعة الساعة، والحد الأقصى لسرعة الساعة، والسرعة، المساعة، والسرعة، و<br>والحد الذي لسرعة الساعة، والحد الأقصى لسرعة الساعة، والمالية، والسرعة، و<br>والحد الذي لسرعة الساعة، والحد الأقصى لسرعة الساعة، والمالية، والسرعة، و<br>والحد الذي لسرعة الساعة، والحد الأقصى لسرعة الساعة، وذاكرة التخزين الموتي من المستوى<br>و ، إعاد المان المعالج، وذاكرة التخزين الموقي من المسية الألمال للمعالج، و<br>والحد الذي من عربية المعان المعالج، وذاكرة التخزين الموقي من المس سي ومع المعالج، و<br>و معنوي المعان المعان الم |
| معلومات البطارية        | بتعرض سلامة حالة البطارية وما إذا كان مايئ التيار المتردد مثبتًا.                                                                                                    |
| تسلسل التمويد           | يتيح لك إمكانية تحديد الترتيب الذي يحاول الكمبيوتر من خلاله العشور على نظام تشغيل من<br>الأجفزة المحددة في هذه القائمة.                                                                                                    |
| UEFI Boot Path Security | يت حكم هذا الخيار في قيءام النظام بمطالبة المستخدم بإدخال لكلمة مرور المسؤول عند تمهيد مسار<br>أم لا F12 من قائمة تمهيد UEFI تمهيد.<br>• دائمًا، باستثناء محرك الأقراص الثابتة الداخلي- الإعداد الافتراضي- الإعداد الافتراضي                                                                                                    |

#### (يتبع) جدول 27. عام

| الخيار    | الوصف                                                                                               |
|-----------|----------------------------------------------------------------------------------------------------|
|           | PXEدائمًا، باستثناء محرك الأقراص الثابتة الداخلي و<br>دائمًا<br>أبدًا                               |
| Date/Time | يتيح لك إمكانية ضبط إعدادات التاريخ والوقت. ينتقل إلى تاريخ النظام، ويسري تأشير الوقت<br>على الفور. |

### معلومات النظام

•

### جدول 28. تەيئة النظام

| الخيار                               | الوصف                                                                                                    |
|--------------------------------------|----------------------------------------------------------------------------------------------------|
| Integrated NIC                       | المدمجة (LAN) ي تي ح لك تكوين و حدة الت حكم في الشبكة الم حلية.<br>الداخلية متوقفة و غير ظامرة لنظام التشغيل LAN مُعطل = شبكة •<br>الداخلية مُمكنة LAN مُمكن = شبكة •<br>(م حد بشكل افتراضي) (PXE مع تمهيد) الداخلية مُمكنة LAN شبكة = PXE ممكن مع •.                                                                                                    |
| SATA Operation                       | يسمح لك بت ميئة وضع تشغيل وحدة التحكم في محرك الأقراص الثابتة المدمجة.<br>مخفية SATA معطل = تكون وحدات تحكم<br>AHCl قرضع SATA تتم تميئة = AHCl<br>RAID ON لوضع SATA يتم تكوين = RAID ON                                                                                                    |
| Drives                               | تتيح لك تمكين أو تعطيل محركات الأقراص العديدة الموجودة على اللوحة.<br>(ممكن افتراضيًا) SATA-2 (<br>ممكن افتراضيًا) M.2 PCle SSD-0 (ممكن افتراضيًا)                                                                                                    |
| Smart Reporting                      | يتحكم هذا الحقل في إعداد تقرير الأخطاء بمحرك الأقراص الثابتة لمحركات الأقراص المدمجة أثناء<br>بشكك افتراضي SMART بدء تشغيل النظام. يتم تعطيل <b>تمكين خيار تقارير</b>                                                                                                    |
| USB تەييئة منفذ                      | المدمجة لـ USB تسمح لك بتمكين أو تعطيل وحدة تحكم:<br>(USB تمكين دعم تمويد) Enable USB Boot Support<br>• Enable External USB Port<br>يتم تمكين جميع الخيارات بشكل افتراضي                                                                                                    |
| Thunderbolt Adapter<br>Configuration | يسمح مذا النقسم بتكوين م، ايئ<br>ممكن افتر اضيًا Thunderbolt<br>ممكن افتر اضيًا Thunderbolt<br>معطل - Thunderbolt تمكين دعم تم، ي<br>لا يوحد أمان - معطل<br>الاستخدم - ممكن افتر اضيًا<br>فقط - معطل BBمنفذ الشاشة و                                                                                                    |
| USB PowerShare                       | يقوم مذا الخيار بتميئة سلوك ميزة USB PowerShare. يقوم مذا الخيار بتميئة سلوك ميزة<br>معطل افتراضيًا - USB PowerShare تمكين<br>تمدف مذه الميزة إلى السماح للمستخدمين بتشغيل أو شرحن الأجهزة الخارجية، مثل المواتف وأجهزة<br>USN تشغيل الموسيقى المحمولة، وذلك باستخدام قدرة بطارية النظام المخزنة من خلال منفذ<br>في الكمبيوتر المحمول، بينما يكون الكمبيوتر المحمول في حالة السكون PowerShare |
| Audio                                | يسمح لك هذ ال خيار بتمكين أو تعطيل وحدة التحكم المدمجة. يتم تحديد ال خيار تمكين الصوت<br>بشكل افت راضي<br>تمكين الميكروفون •<br>تمكين مكبر الصوت الداخلي •                                                                                                    |

#### (يتبع) جدول 28. تەيئة النظام

| الخيار                                                                       | الوصف                                                                                                    |
|------------------------------------------------------------------------------|----------------------------------------------------------------------------------------------------|
| Keyboard Illumination                                                        | يتيح لك هذا الرحقل اختيار وضع التشغيل لميزة إضاءة لوحة المفاتيح. يمكن ضربط مستوى<br>بسطوع لوحة المفاتيح من 0% إلى 100%. الخيارات هي<br>معطل •<br>باهت •<br>ساطع - ممكن افتراضيًا                                                                                                    |
| م ملة انتماء الإضاءة الخلفية<br>للوحة المفاتيح عند العمل على<br>التي المتردد | يتم تعتيم مولة الإضاءة الخلفية للوحة المفاتيح من خلال خيار التيار المترد. لما تتأشر ميزة<br>إضاءة لوحة المفاتيح الرئيسية. ستستمر إضاءة لوحة المفاتيح في دعم مستويات الإضاءة<br>: المختلفة. لهذا الرحقل تأشير عند تمكين الإضاءة الخلفية. الخيارات مي<br>شوانٍ 5<br>10 شوانٍ 5<br>10 شوانٍ — ممكن افتراضيًا 10<br>شانية 15<br>دقيقة<br>10 دقيقة المائي |
| مەلة انت،اء الإضاءة الخلفية<br>للوحة المفاتيح عند العمل على<br>البطارية      | يتم تعتيم مهلة الإضاءة الخلفية للوحة المفاتيح من خلال خيار البطارية. لا تتأشر ميزة إضاءة<br>لوحة المفاتيح الرئيسية. ستستمر إضاءة لوحة المفاتيح في دعم مستويات الإضاءة المختلفة.<br>نلهذا الرحقل تأشير عند تمكين الإضاءة الخلفية. الخيارات مي<br>شوانٍ 5<br>ثمانية 10<br>ثمانية 10<br>ثمانية 15<br>دقيقة 5<br>دقائق 5<br>أبدًا                        |
| Unobtrusive Mode                                                             | <ul> <li>معطل افتراضيًا) Unobtrusive Mode تمكين</li> <li>(معطل افتراضيًا) Fn+Shift تمكين</li> <li>إلى إيقاف جميع انبعاثات الضوء Fn+Shift+B عند تمكين هذا الخيار، سيؤدي الضغط على</li> <li>والصوت من النظام</li> <li>لااستئناف التشغيل العادي Fn+Shift+B اضغط على</li> </ul>                                                                          |
| Miscellaneous Devices                                                        | بتتيح لك تتمكين أو تعطيل المأجهزة التالية<br>تمكين الكاميرا (تمكين بشكل افتراضي)<br>تمكين الحماية من السقوط الحر لمحرك المأقراص الثابتة (تمكين بشكل افتراضي)<br>(SD) تمكين البطاقة الرقمية الآمنة<br>(SD) تمهيد البطاقة الرقمية الآمنة<br>(SD) وضع القراءة فقط للبطاقة الرقمية الآمنة                                                                |
| MAC Address Pass-Through                                                     | الفريد للنظام (معطل افتراضيًا) MAC عنوان •<br>Integrated NIC 1 MAC Address<br>معطل •<br>معطل العجزوان (في وحدة إرساء أو دونجل مدعومة) NIC الخارجي لبطاقة MAC تحل هذه الميزة محل عنوان<br>لوضع العبور MAC المحدد من النظام. يتمثل الخيار اللفتراضي في استخدام عنوان                                                                                   |

### ا**لف**يديو

الوصف الخيار

يعمل) On AC (يعمل بالبطارية) On Battery) - يتيح لك تعيين سطوع الشاشة على حسب مصدر الطاقة (مالت المتردد مستقلة في حالة التشغيل بالبطارية ومهايئ التيار المتردد. ويمكن LCD سطوع شاشة .((بالتيار المتردد تعيينه باستخدام شريط التمرير

ملاحظة: سيظهر إعداد الفيديو فقط عند تركيب بطاقة فيديو في النظام

### الأمان

#### جدول 29. الأمان

| الخيار                           | الوصف                                                                                                    |
|----------------------------------|----------------------------------------------------------------------------------------------------|
| Admin Password                   | يتتي حلك ضربط كالمة مرور المسؤول وت <i>غيي</i> رها وحذف.                                                                                                    |
| System Password                  | تتيح لك ضبط كلمة مرور النظام وتغييرها وحذفها.                                                                                                    |
| Internal HDD-2 Password          | (HDD) يسمح لك هذا الخيار بتعيين أو تغيير أو حذف لكلمة المرور على محرك المأقراص الثابتة<br>الداخلي للنظام.                                                                                                    |
| Strong Password                  | ييتيح لك هذا الخيار إمكانية تمكين أو تعطيل كلمات المرور القوية للنظام                                                                                                    |
| Password Configuration           | يتيح لك إمكانية التحكم في الحد الأدنى والأعلى لعدد الحروف المسموح بءا لكلمة مرور المسؤول<br>ولكلمة مرور النظام. يتراوح نطاق الأحرف من 4 إلى 32.                                                                                                    |
| Password Bypass                  | الداخلية عند HDD يتيح لك هذا الخيار إمكانية تجاوز كلمة مرور النظام (التمهيد) وأوامر كلمة مرور<br>. إعادة تشغيل النظام<br>مُعطل – يطالب دومًا بإدخال كلمة مرور النظام ومحرك الأقراص الثابتة الداخلي في حالة •<br>. تعيينها. يتم ملكين هذا الخيار افتراضيًا<br>تجاوز إعادة التمهيد – يطالب بتجاوز كلمة المرور عند إعادة التشغيل (مرات إعادة التمهيد •<br>. الدافئ)<br>. الدافئ)<br>. الدافئ<br>. الدوني<br>. المرور<br>. المروجودة على أي محركات أقراص شابتة يتم تركيبها من خال فت ما سيطلب دومًا كلمات المرور<br>. متوفرة    |
| Password Change                  | يتيح لك هذا الخيار إمكانية تحديد السماح بإجراء تغيي رات في النظام ولكلمات مرور محرك الأقراص<br>الثابتة عند تعيين لكلمة مرور المسؤول.<br>السماح بإجراء تغييرات باستخدام لكلمات مرور أخرى غير المسؤول - يتم تمكين هذا الخيار<br>افتراضيًا.                                                                                                    |
| UEFI Capsule Firmware<br>Updates | (BIOS) ي ت حكم هذا ال خيار ف يما إذا كان هذا النظام يسمح بت حديثات نظام ال إدخال و ال إخراج ال أس اس ي<br>أم ل ا. ي تم ت حديد هذا ال خيار افت راض يًا. يؤدي ت عطي ل هذا ال خي ار UEFI عبر حزم ت حديث لخبس ول ة<br>Linux Vendor Firmware و Microsoft Windows Update من خدمات مثل BIOS إلى حظر ت حديثات<br>Service (LVFS)                                                                                                    |
| TPM 2.0 Security                 | ظاهرة لنظام (Trusted Platform Module (TPM) يتي ح لك هذا الخيار الت حك منيما إذا كانت<br>الت شغيل.<br>فالت ت الت شغيل. ظامرة لن ظام الت شغيل.<br>فال عداد الن افت راضي) TPM ت شغيل.<br>مسح في العداد الت عطيل علي المسح PPI Bypass<br>و ال الم الت عطيل و الم الت عطيل PPI Bypass ال الم الت عطيل الموامر الت عطيل PPI Bypass ت منه<br>في ال الم الت علي المات راضي الموامر ال ال عداد الن افت راضي )<br>في ال الم ال ال عداد الن افت راضي )<br>في ال الم الت راضي الموامر ال ال عداد ال ال ال ال ال ال ال ال ال ال ال ال ال |

### (يتبع) جدول 29. الأمان

| الخيار                  | الوصف                                                                                                    |
|-------------------------|----------------------------------------------------------------------------------------------------|
|                         | ممڭن (افتراضي) •                                                                                                    |
| Absolute تطبيق          | الخاصة بخدمة BIOS يتي حلك هذا ال حقل تمكين أو تعطيل واجهة وحدة Module يتي حلك هذا ال حقل تمكين أو تعطيل واجهة وحدة<br>Module الماختي ارية بشكل نه ائي من برن امج Absolute.<br>ممكن - يتم تحديد هذا ال خي ار افتر اضيًا<br>معطل م<br>معطل بشكل دائم |
| OROM Keyboard Access    | يُحدد هذا الخيار ما إذا لكان المستخدمون قادرين على الدخول إلى شاشة تكوين وحدة الذاكرة للقراءة<br>الاختيارية من خلال مفاتيح الاختصار أثناء التشغيل (ROM) فقط<br>ممكن (افتراضي)<br>معطل •<br>تمكين مرة واحدة                                         |
| Admin Setup Lockout     | يتيح لك إمكانية منع المستخدمين من الدخول إلى الإعداد عند تعيين كلمة مرور المسؤول. هذا الخيار<br>غير معين افتراضيًا.                                                                                                    |
| Master Password Lockout | يسمح لك بتعطيل كلمة المرور الرئيسية التي تدعم كلمات مرور القرص الثابت التي تحتاج<br>إلى مسرحا قبل تغيير الإعدادات يمكن تغييرما. هذا الخيار غير معين افتراضيًا.<br>                                                                                 |
| SMM Security Mitigation | هذا .UEFI SMM Security Mitigation يتيح لك تمكين أو تعطيل الحمايات الإضافية من خلال<br>الخيار غير معين افتراضيًا.                                                                                                    |

### التمهيد الآمن

#### جدول 30. التمهيد الآمن

| الخيار                | الوصف                                                                                                    |
|-----------------------|----------------------------------------------------------------------------------------------------|
| Secure Boot Enable    | يتي حلك تمكين أو تعطيل ميزة التمويد الآمن:<br>• Secure Boot Enable<br>الخيار غير محدد.                                                                                                    |
| Secure Boot Mode      | أو UEFI يتيح لك تعديل سلوك التمهيد الآمن للسماح بتقييم توقيعات برنامج تشغيل<br>فرضها<br>وضع منشور (الإعداد الافتراضي) •<br>وضع المراجعة •                                                                                                    |
| Expert key Management | يتي لك إمكانية إدارة قوراعد بيانات مفتاح الأمان فقط إذا كان النظام في "الوضع المخصص".<br>بشكل افتراضي. (تمكين الوضع المخصص) Enable Custom Mode يتم تعطيل الخيارات مي<br>الخيارات في<br>الخيارات في (افتراضي)<br>KEK<br>db<br>db<br>dbx<br>dbx<br>dbx<br>dbx<br>dbx<br>dbx<br>dbx<br>dbx<br>d |

### Intel ملحقات حماية برامج

#### Intel جدول 31. مل حقات حماية برامج

| الخيار              | الوصف                                                                                                    |
|---------------------|----------------------------------------------------------------------------------------------------|
| Intel SGX Enable    | يتيح لك هذا الرحقل القدرة على توفير بيئة آمنة لتشغيل<br>الكود/تخزين المعلومات الرحساسة في سياق نظام التشغيل<br>الرينيسي |
|                     | :انقر فوق أحد الخيارات التالية                                                                                          |
|                     | معطل •                                                                                                    |
|                     | ممكن                                                                                                    |
|                     | افتراضي — (ثم التحكم في البرامج) Software controlled •                                                                  |
| Enclave Memory Size | حجم) <b>SGX Enclave Reserve Memory Size</b> يضبط هذا الخيار<br>الذاكرة الااحتياطية المخصصة (SGX).                       |
|                     | انقر فوق أحد الخيارات التالية                                                                                           |
|                     | ميجابايت 32 •                                                                                                    |
|                     | م ي ج اب ا ي ت 64 •                                                                                                    |
|                     | <ul> <li>128 MB مي جابايت)-الافتراضى</li> </ul>                                                                         |

### الأداء

#### جدول 32. الأداء

| الخيار               | الوصف                                                                                                    |
|----------------------|----------------------------------------------------------------------------------------------------|
| Multi Core Support   | يحدد هذا الحقل ما إذا كان المعالج يتمتع بتمكين مركز واحد أو كل<br>المراكز. يتحسن أداء بعض التطبيقات مع وجود مراكز إضافية |
|                      | الافتراضي-(الكل)                                                                                                    |
|                      | • 1                                                                                                    |
|                      | • 2<br>• 3                                                                                                    |
| Intel SpeedStep      | للمعالج Intel SpeedStep يتيح لك تمكين أو تعطيل وضع.                                                                      |
|                      | Intel SpeedStep تم <sup>2</sup> ين                                                                                       |
|                      | يتم تعيين هذا الخيار افتراضيًا.                                                                                          |
| C-States Control     | تتيح لك تمكين أو تعطيل حالات سكون المعالج الإضافية.                                                                      |
|                      | <ul> <li>حالات</li> </ul>                                                                                                |
|                      | يتم تعيين هذا الخيار افتراضيًا.                                                                                          |
| Intel TurboBoost     | للمعالج أو تعطيل، Intel TurboBoost يتيح لك تمكين وضع.                                                                    |
|                      | ● تم <sup></sup> ڭين Intel TurboBoost                                                                                    |
|                      | يتم تعيين هذا الخيار افتراضيًا.                                                                                          |
| Hyper-Thread Control | في المعالج HyperThreading يتيح لك تمكين أو تعطيل.                                                                        |
|                      | معطل •                                                                                                    |
|                      | <b>ممكن</b> - الإعداد ال افتر اضي •                                                                                      |

### إدارة الطاقة

| الخيار                                     | الوصف                                                                                                    |
|--------------------------------------------|----------------------------------------------------------------------------------------------------|
| AC Behavior                                | ييتيح لك تمكين أو تعطيل خاصية التشغيل التلقائي لجهاز الكمبيوتر عند توصيل مهايئ تيار متردد                                                                                                    |
|                                            | البعداد المات المتراد عير محدد) Wake on AC is not selected (المتنبي، على المتي المعرد).                                                                                                    |
| Enable Intel                               | Enable Intel Speed Shift Technology                                                                                                    |
| Speed Shift<br>Technology                  | الإعداد الافتر اضي: تمكين                                                                                                    |
| Auto On Time                               | بتتي لك إمكانية ضبط الوقت الذي يجب عند حلول، أن يتم تشغيل الكمبيوتر تلقائيًا. النجيارات مي<br>معطل •<br>(كل يوم) Every Day<br>(أيام الأسبوع) Weekdays<br>(تحديد أيمام) Select Days<br>ال إعداد الافتراضي: معطل                                                                                                    |
| USB Wake<br>Support                        | لتنبيه النظام من وضع الاستعداد USB يتيح لك تمكين أجهزة.<br>ملاحظة: تعمل هذه الميزة فقط عند توصيل مهايئ التيرار المتردد. إذا تمت إز الة مهايئ التيرار المتردد أشناء<br>للاحفاظ على طاقة البطارية USB وضع الاستعداد، فسيزيل إعداد النظام الطاقة من لكل مناف.                                                                                                    |
|                                            | ● تم <sup>ل</sup> <i>ي</i> ن دعم تنبيه USB                                                                                                    |
| Wireless Radio<br>Control                  | ستعمل هذه المريزة، عند تمكينها، على استشعار انتصال النظام بشبكة سلكية، ومن شمّ تعطيل الااتصالات<br>و/أو شبكة WLAN شبكة) اللاسلكية المحددة<br>معطل - WLAN التحكم في الاتصال اللاسلكي بشبكة •                                                                                                    |
| Wake on LAN                                | يتيح لك إمكانية تمكين أو تعطيل الميزة التي تقوم بإمداد الكمبيوتر بالطاقة من حالة التوقف عند تشغيل،<br>معطل •<br>معطل •<br>فقط LAN •<br>معطل •<br>الما مع تمويد LAN •<br>الماعداد المافت، اضربين معطل                                                                                                    |
| Black Clean                                |                                                                                                    |
| вюск Sieep                                 | ي شمح لك «دا ال حيار جمل ع الدحول في وصلع السكون في جيئ» نظام ال سسحين. عند حمكين» أن ين حكون ال سكون<br>إلى وضع السكون.                                                                                                    |
|                                            | من ع ال سكون - معطل                                                                                                    |
| Peak Shift                                 | يتيح لك هذا الخيار إمكانية تقليل استهلك طاقة التيار المتردد إلى الحد الأدنى خلال أوقات الذروة من اليوم.<br>بعد تتمكين هذا الخيار، يعمل نظامك بالبطارية فقط حتى ولو كان التيار المتردد متصلاً.<br>تمكين التحويل وقت الذروة — يكون معطلاً •<br>تعيين حد البطارية (من 15% إلى 100%) - 15% (يتم تمكين،ا بشكك افتراضي) •                                                                                                    |
| Advanced<br>Battery Charge                 | يتيح لك هذا الخيار إمكانية تحسين حالة البطارية. من خلال تمكين هذا الخيار، يستخدم نظامك خوارزمية الشحن<br>القياسية وتقنيات أخرى في غير ساعات العمل لتحسين حالة البطارية.                                                                                                    |
| Configuration                              | تمكين وضع شرحن البطارية المتقدم - يكون معطلاً                                                                                                    |
| Primary Battery<br>Charge<br>Configuration | <ul> <li>بتتي ح لك إمكانية تحديد وضع الشحن للبطارية. الخيارات هي</li> <li>بتكيفي — يتم تمكينه بشكل افتراضي</li> <li>تكيفي — يتم تمكينه بشكل افتراضي</li> <li>قي اسي – يقوم بشحن بطاريتك بالكامل بسرعة قي اسية</li> <li>Express Charge — يقوم بشحن السري من الوقت باستخدام تقنية الشحن السريع من</li> <li>استخدام التي السريع من – مخصص</li> <li>محصص</li> <li>مخصص واي قافه</li> <li>ما حظة: قد لا تتوفر جميع أوضاع الشحن لجميع البطريات. لتمكين هذا الخيار، قم بتعطيل الخيار</li> <li>ما حظة: قد لا تتوفر جميع أوضاع الشحن لجميع البطريات. لتمكين هذا الخيار، قم بتعطيل الخيار</li> </ul> |

### Behavior س لوك

| الخيار                     | الوصف                                                                                                    |  |
|----------------------------|----------------------------------------------------------------------------------------------------|--|
| Adapter<br>Warnings        | عند استخدام مهايئات طاقة معينة (BIOS) تتيح لك تمكين أو تعطيل رسائل تحذير إعداد النظام.<br>(تمكين تحذيرات المهايئ) Enable Adapter Warnings (تمكين تحذيرات المهايئ)                                                                                                    |  |
| Numlock Enable             | عند تمەميد الكمبيوتر Numlock يتيح لك تمكين خيار.<br>قم بتمكين الشبكة. يتم تمكين «ذا الخيار افتراضيًا                                                                                                    |  |
| Fn Lock Options            | Fn + Esc إلى F1 بتغيير السلوك الرئيسي للمفاتيح من Fn + Esc يمكنك من السماح لمجموعات مفاتيح الاختصار F1 بي ولكن تتمكن من تغيير السلوك الرئيسي لمذه بين وظائف القياسية والثانوية. اذا قمت بتعطيل هذا الخيار, فلن تتمكن من تغيير السلوك الرئيسي لمذه .<br>المفاتيح بشكل حيوي. الخيارات المتاحة مى .<br>Fn Lock ممكن افتراضيًا — Fn Lock ممكن افتراضي .<br>تمكين هذا الخيار بشكل افتراضي . |  |
| Fastboot                   | يتي ح لك إمكانية تسريع عملية التم ميد عن طريق تجاوز بعض خطوات التوافق. الخيارات مي<br>(الحد الأدنى)<br>• Thorough (شامل) — (شامل)<br>• Auto (تلقاعني)                                                                                                    |  |
| Extended BIOS<br>POST Time | يتي ح لك إنشاء تأخير إضافي قبل إعادة التمميد. الخيارات مي:<br>0 seconds - يتم تمكين هذا الخيار بشكل افتراضى .<br>5 seconds ( شواني 5)<br>10 seconds ( ثواني 10 شواني )                                                                                                    |  |
| سجل ملء الشاشة             | تمكين شعار ملء الشاشة — غير ممكنن                                                                                                    |  |
| التحذيرات والأخطاء         | مطالبة بالتحذيرات والخطأ تمكين بشكل افتراضي •<br>متابعة التحذيرات •<br>متابعة التحذيرات والأخطاء •                                                                                                    |  |

### القابلية للإدارة

| الخيار                                                          | الوصف                                                                                                    |  |
|-----------------------------------------------------------------|----------------------------------------------------------------------------------------------------|--|
| Intel AMT<br>Capability<br>إم <sup>كارن</sup> ية) Intel<br>AMT) | أثناء تمهيد النظام MEBx ومفتاح التشغيل السريع AMT يسمح لك بتمكين التزويد بوظيفة<br>معطل •<br>ممكن - بشكل افتراضي •<br>MEBx تقييد الوصول إلى •      |  |
| USB Provision                                                   | USB. باستخدام ملف التزويد المحلي عبر جهاز تخزين Intel AMT عند تمكينه، يمكن تزويد<br>معطل بشكل افتراضي - USB تمكين تزويد ●                          |  |
| MEBX Hotkey                                                     | ي جب تمكين ا أشناء تم ميد النظام MEBx يسمح لك بتحديد ما إذا كانت وظيفة مفتاح التشغيل السريع.<br>مُمكن افتراضيًا - MEBxتمكين مفتاح التشغيل السريع • |  |

### دعم المحاكاة الافتراضية

| الخيار            | الوصف                                                                                                    |
|-------------------|----------------------------------------------------------------------------------------------------|
| Virtualization    | استخدام إمكانات الأجهزة الإضافية التي تقدمها (VMM) يحدد هذا الحقل ما إذا كان بإمكان شاشة الجهاز الافتر اضي<br>أم لا Intel تقنية المحاكاة الافتر اضية من.                 |
|                   | ممڭَّن بشكُل افتر اض <i>ي</i> - Intel تمكين تقنية المحاكاة الافتر اضية من                                                                                                |
| VT for Direct I/O | عن الااستفادة من إمكانات الأجهزة الباضافية التي (VMM) تعمل على تمكين أو تعطيل شاشة الجهاز الاافتر اضي<br>للإدخال/الإخراج المباشر Intel® توفرها تقونية المحاكة الماعية من |

| الخيار               | الوصف                                                                                                    |  |
|----------------------|----------------------------------------------------------------------------------------------------|--|
|                      | ييتم تحديد تمكين تتقنية المحاكاة الافتراضية للإدخال/الإخراج المباشر افتراضيًا                                                                                                    |  |
| Trusted<br>Execution | الماستفادة من إمكانات المأجوزة (MVMM) يوحد هذا الخيار ما إذا كان من الممكن لشاشة المأجوزة المافتر اضرية المقيسة<br>أم لا. يوجب تمكين الوحدة النمطية للنظام الم <i>اساسي</i> Intel Trusted Execution الافتر اضرية التي تقدمها تقنية<br>الموشوق به، وتقنية المحالفاة الافتر اضرية، وتقنية المحالفاة الافتر اضرية للإدخال/الإخراج المباشر لاستخدام هذه<br>.الميزة |  |

### الاتصال اللاسلكي

### وصف الخيار

Wireless Device ييتيح لك تمكين أو تعطيل الأجوزة اللااس لكية الداخلية. Enable • WLAN • Bluetooth

يتم تمكين جميع الخيارات بشكل افتراضي.

### شاشة الصيانة

| الخيار                 | الوصف                                                                                                    |  |
|------------------------|----------------------------------------------------------------------------------------------------|--|
| Service Tag            | ي عرض رمز الخدمة الخاص بجهاز الكمب يوتر الخاص بك                                                                                                    |  |
| Asset Tag              | ي سمح لك بإنشاء على امة أصل ل لنظام في حالة عدم تعيين على امة أصل بالفعل. هذا ال خيار غير معين افت اضيًا.                                                                                                    |  |
| BIOS Downgrade         | إلى إصدار BIOS ي تحكم مذا في إعادة البرنامج الثابت للنظام إلى المراجعات السابقة. خيار "السماح برجوع<br>سابق" مُكَّن بشكل افتراضي                                                                                                    |  |
| Data Wipe              | هذا ال حقل يتيح للمستخدمين مسح البي انت بأمان من جميع أجهزة التخزين الداخلي. خيار "مسح عند التمهيد<br>التالي" غير مُمكَّن بشكل افتراضي. فيما يلي قائمة بالأجهزة المتأثرة<br>SATA داخلي من نوع HDD/SSD مرك أقراص<br>M.2 داخلي من نوع SSD مرك أقراص<br>SSD داخلي من نوع SSD مرك أقراص<br>الداخلي من نوع M.2 مرك أقراص         |  |
| BIOS Recovery          | التالفة من خلال ملف (BIOS) يتيح هذا الحقل لك إجراء استرداد من بعض حالات نظام الإدخال والإخراج الأساسي<br>.خارجي USB استرداد على محرك الأقراص الثابتة الرئيسي للمستخدم أو مفتاح<br>من محرك الأقراص الثابتة - مُمكَّن بشكل افتراضي (BIOS) استرداد نظام الإدخال والإخراج الأساسي<br>إجراء فحص سلامة دائمًا - معطل بشكل افتراضي |  |
| First Power On<br>Date | يتي حلك هذا ال خيار تعيين تاريخ الملكية.<br>تعيين تاريخ الملكية - معطل افتراضيًا                                                                                                    |  |

### سجنات النظام

| الخيار             | الوصف                                                      |
|--------------------|------------------------------------------------------------|
| <b>BIOS Events</b> | ومسحها POST (BIOS) تتيح لك إمكانية عرض أحداث إعداد النظام. |
| Thermal Events     | يتتيح لك إمكانية عرض أحداث (حرارة) إعداد النظام ومسحها     |
| Power Events       | بتتيح لك إمكانية عرض أحداث (تشغيل) إعداد النظام ومسحها     |

## Windows في BIOS تحديث

#### المتطلبات

عند استبدال لوحة النظام أو في حالة توفر تحديث. فيما يخص أجوزة الكمبيوتر المحمولة، تأكد من (إعداد النظام) BIOS يوصى بتحديث أن بطارية الكمبيوتر مشحونة بالكامل وموصلة بمصدر تيار قبل بدء تحديث

#### عن المهمة

#### الخطوات

- .أعد تش غيل الكمبيوتر
- 2. اذهب إلى Dell.com/support.
  - أدخل رمز الخدمة أو كود الخدمة السريعة وانقر فوق إرسال
- إذا تعذر عليك تحديد موقع رمز الخدمة أو العثور عليه، فانقر فوق اختيار من جميع المنتجات .
- اختر فئة المنتجات من القائمة.

مالحظة: اختر الفئة المناسبة للوصول إلى صفحة المنتجات

- . حدد طراز الكمبيوتر، وستظهر صفحة دعم المنتج للكمبيوتر الخاص بك
- 6. انقر فوق الرحصول على جرامج التشرغيل وانقر فوق جرامج التشرغيل والتنزيلات.
  التشرغيل والتنزيلات.
- . انقر فوق العثور على ها بنفسي .
- 8. لعرض إصدارات BIOS انقر فوق.
- . وانقر فوق تنزيل BIOS حدد أحدث ملف.
- حدد أسلوب التنزيل المفضل في النافذة يرجى تحديد أسلوب التنزيل أدناه ، ثم انقر فوق تنزيل الملف .10. تظهر نافذة تنزيل الملف.
- ان ان وق حفظ الملف على الكمب وتر لديك .
- 12. المحدث على الكمب يوتر BIOS ان قر فوق تشغ ي لتثبي ضبط. التبع الإرشادات الموضحة على الشاشة.

### على الأنظمة التي تدعم ميزة (BIOS) تحديث نظام الإدخال والإخراج الأساسي BitLocker

# للنظام باستخدام محرك فلاش (BIOS) تحديث نظام الإدخال/الإخراج الأساسي USB

#### عن المهمة

فىقم ،(BIOS) مع استمرار الرحاجة إلى تحديث نظام الإدخال/الإخراج الأساسي ،Windows إذا تعذر تحميل النظام في نظام التشغيل قابل للتمهيد USB باستخدام نظام آخر وحفظه في محرك فلاش BIOS بتنزيل ملف

قابل للتمه يد. يرجى الرجوع إلى المقالة التالية لمزيد من التفاصيل حول كيفية USB **مل حقة:** ستحتاج إلى استخدام محرك فل اش ق Dell (DDDP) باستخدام حزمه النشر التشخيصية من USB إنشاء محرك أقراص فل اش قابل للتمهيد عبر منفذ

#### الخطوات

- 1. إلى نظام آخر (BIOS) الخاص بتحديث نظام الإدخال/الإخراج الأساسي EXE. قم بتنزيل ملف.
- القابل للتمهيد USB إلى محرك فلاش O9010A12.EXE، انسخ الملف، على سبيل المثال.
- **3.** النظام الذي يتطلب تحديث نظام الإدخال/الإخراج الأساسي USB أدخل محرك فالش (BIOS).
- . "على شاشة التمهيد لعرض "قائمة تمهيد التشغيل لمرة واحدة Dell عند ظهور شعار F12 أعد تشغيل النظام واضغط على.
- . Enter وانقر فوق USB باستخدام مفاتيح الأسمم، حدد جماز تخزين .5
- 6. سيتم تمهيد تشغيل النظام بالانتقال إلى موجه .>> Diag C.
- . Enter واضغط على O9010A12.exe قم بتشغيل الملف عن طريق لختابة اسم الملف الكامل؛ على سبيل المثال.
- 8. التبع التعليمات التي تظهر على الشاشة BIOS. سيتم تحميل الأداة المساعدة لتحديث.

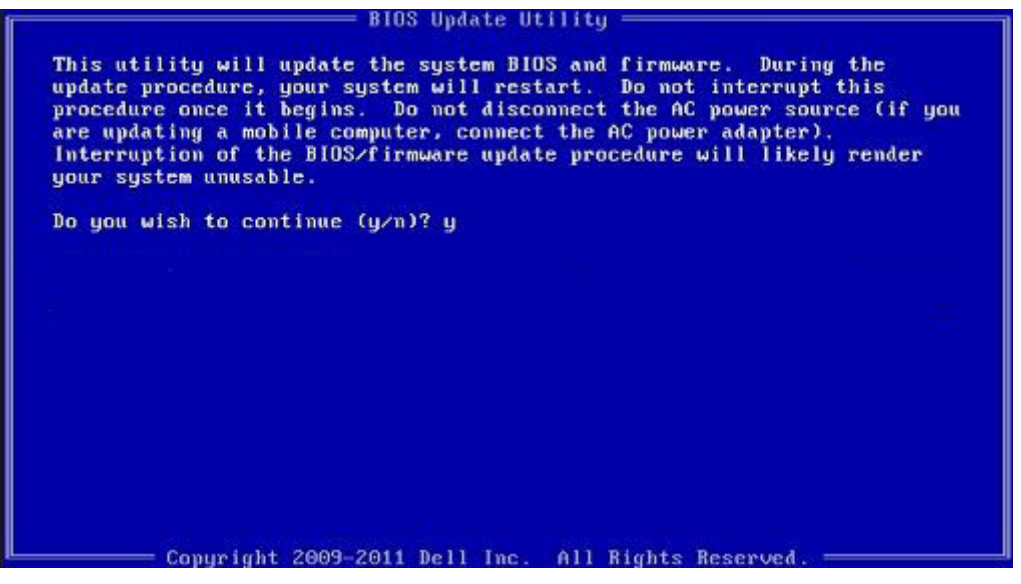

(DOS) عبر نظام تشغيل الأقراص (BIOS) شكل 1. شاشة تحديث نظام الإدخال/الإخراج الأساسي

### كلمة مرور النظام والضبط

#### جدول 33. كلمة مرور النظام والضبط

| نوع كالمة المرور  | الوصف                                                                                            |
|-------------------|--------------------------------------------------------------------------------------------------|
| كالمة مرور النظام | كى المرور التي يجب علىك إدخال،ا لتسجيل الدخول إلى النظام.                                        |
| كىلىمة مرور الضبط | BIOS كىلمة الىمرور التي يوجب علىيك إدخال.ا للوصول إلى ضبط<br>وإحداث تغيي، في، والخاصة بالكمبيوت. |

. يمكنك إنشاء كلمة مرور النظام وكلمة مرور الضبط لتأمين الكمبيوتر

. تنبيه: أي شخص يمكنه الوصول إلى البيانات المخزنة على الكمبيوتر في حالة عدم تأمينها وتركها غير مراقبة 🔼

(i) ما احظة: تم تعطيل ميزة كلمة مرور النظام وال إعداد

### تعيين كلمة مرور لإعداد النظام

#### المتطلبات

يمكنك تخصيص كلمة مرور نظام أو مسؤول جديدة فقط عندما تكون الحالة غير معينة

#### عن المهمة

بعد التشغيل أو إعادة التمهيد مباشرة F2 للدخول إلى إعداد النظام، اضغط على .

#### الخطوات

- ال في شاشة BIOS في عداد النظام، حدد ال أمان واض غط على BIOS في شاشة Enter.
   ال أمان Security يتم عرض شاشة.
- حدد كلمة مرور النظام/المسؤول وقم بإنشاء كالمة مرور في حقل أدخل كلمة المرور الجديدة .2
  - استخدم الإرشادات التالية لتعيين كلمة مرور النظام
  - . يمكن أن تتكون لخلمة المرور ما يصل إلى 32 حرف
  - . يمكن أن تحتوي كالمة المرور على أرقام من 0 إلى 9
  - .يُسمح بالكتابة بحروف صغيرة، حيث لا يُسمح بالكتابة بحروف كبيرة •
- 3. واض غط على (تأكيد كلمة المرور الجديدة) Confirm new password الحتب لحلمة مرور الن ظام التي أدخلت السابق في حقل OK واض غط على (تأكيد كلمة المرور الحديدة).
- وستظهر رسالة تطالبك بحفظ التغييرات Esc اضغط على .
- . لحفظ التغييرات Y اضغط على . . يقوم الكمبيوتر بإعادة التمميد

### حذف أو تغيي ير كلمة مرور موجودة خاصة بالنظام

#### المتطلبات

تألكد أن حالة لكلمة المرور غير مقفلة (في إعداد النظام) قبل محاولة حذف أو تغييير لكلمة المرور الموجودة الخاصة بالنظام والإعداد. لا يمكنك حذف أو تغيير لكلمة المرور الموجودة الخاصة بالنظام أو الإعداد، إذا كانت حالة كلمة المرور مقفلة.

#### عن المهمة

بعد التشغيل أو إعادة التمهيد مباشرة F2 للدخول إلى إعداد النظام، اضغط على.

#### الخطوات

- النظام أو إعداد النظام، حدد أمان النظام واض غط على BIOS في شاشة Enter.
   يتم عرض الشاشة تأمين النظام.
- في الشاشة تأمين النظام تألكد أن حالة كلمة المرور غير مؤمّنة . 2
- Tab. أو Enter حدد ألامة مرور النظام، وقم بتعدي أو حذف أكلمة مرور النظام الموجودة واض غط على .
- Tab. أو Enter حدد إعداد المرور، وقم بتعدي أو حذف الحلمة مرور الإعداد الموجودة واض غط على .
  - أ مل صلحة: في حالة ت غي ي لكلمة مرور النظام و /أو ال إعداد، أعد إدخال لكلمة المرور ال جديدة عند المطالبة. إذا قمت ب حذف لكلمة مرور النظام وال إعداد، فقم بت ألى يد ال حذف عند المطالبة.
- وستظهر رسالة تطالبك بحفظ التغييرات Esc اضغط على .
- د. لرحفظ التغييرات والخروج من ضبط النظام ۲ اض غط على.
   د. تشغيل الكمبيوتر.

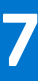

# الحصول على المساعدة

#### الموضوعات:

Dell الاتصال بشركة

## Dell الاتصال بشركة

#### المتطلبات

#### عن المهمة

العديد من خيارات الدعم والخدمة القائمة على الهاتف والإنترنت. يختلف التوفر حسب البلد والمنتج، وقد لا تتوفر بعض العل توفر للاستفسار عن مسائل تتعلق بالمبيعات أو الدعم الفني أو خدمة العملاء العال الخدمات في منطقتك. للاستسال بشركة:

#### الخطوات

- 1. اذهب إلى Dell.com/support.
- حدد فئة الدعم .
- . تحقق من دولتك أو منطقتك في القائمة المنسدلة (اختيار دولة/منطقة) أسفل الصفحة .
- **4.** حدد الخدمة الملائمة أو ارتباط الدعم وفقًا لاحتياجاتك.